### Vendor Café User Guide

Registration

February 2019

adce.ae

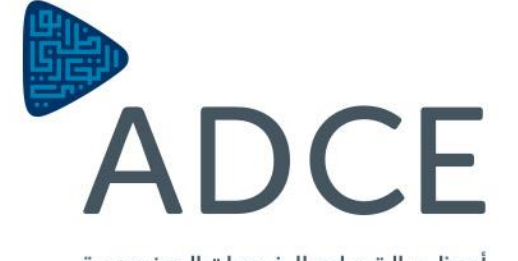

أبوظبي التجاري للخدمات الهندسية Abu Dhabi Commercial Engineering Services

#### Contents

#### Page 03 – New Contractor Registration

- Invitation Request to Register
- <u>Vendor Café Login Page</u>
- Updating EFT Setup
- Updating Attaching Documents

#### Page 17 – New Consultant Registration

- Invitation Request to Register
- Vendor Café Login Page
- Updating EFT Setup
- Updating Attaching Documents

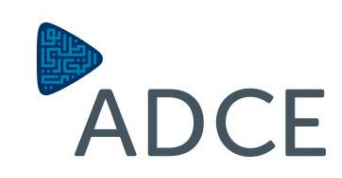

1 Footnote

Source: Source

#### Contents

#### Page 31 – New Supplier Registration

- Invitation Request to Register
- <u>Vendor Café Login Page</u>
- Updating EFT Setup
- Updating Attaching Documents

#### Page 45 – New Sub-Contractor Registration

- Invitation Request to Register
- <u>Vendor Café Login Page</u>
- Updating EFT Setup
- Updating Attaching Documents

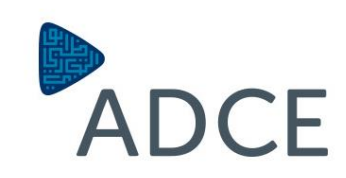

## New Contractor Registration

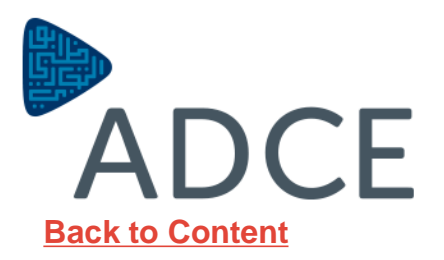

#### **Invitation Request to Register**

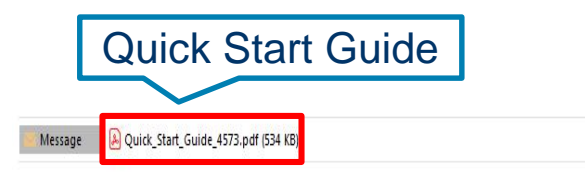

This email was sent from a source outside of ADCB. Do not click on links or open attachments unless you recognise the sender

See more about vendorcafe@yardi.com.

Vendors who requested for registration will

receive an email invitation to register as

**ADCE Vendors**.

The email will include an attachment which will

include a quick start guide.

The quick start guide will include details on

registration requirements to get started.

**VENDOR** Café

Register with VENDORCafé to get more transparency into your business with ADCB\_UAT5!

ADCB\_UAT5 invites you to join VENDORCafé, an online and mobile vendor portal that will give you better insight into your business with ADCB\_UAT5. Through VENDORCafé you can view invoice status, see open orders that need invoicing, and update your company's information for approval by ADCB\_UAT5. And best of all, you can do each of these for free!

Click to Register ADCE Back to Content

4

#### Vendor Café Login Page

After clicking on the registration link, new page will be auto populated requesting basic information like;

- 1. Email Address
- 2. Vendor Name (will be Automatically generated)
- 3. First Name & Last Name of the contact person.
- 4. Phone Number
- 5. Create Password and confirm the password.
- 6. Choose a security question and write your answer
- 7. Write the Code shown in the box.
- 8. Click on "Terms & Conditions"
- 9. Click on the box.
- 10. Click on "Sign in"

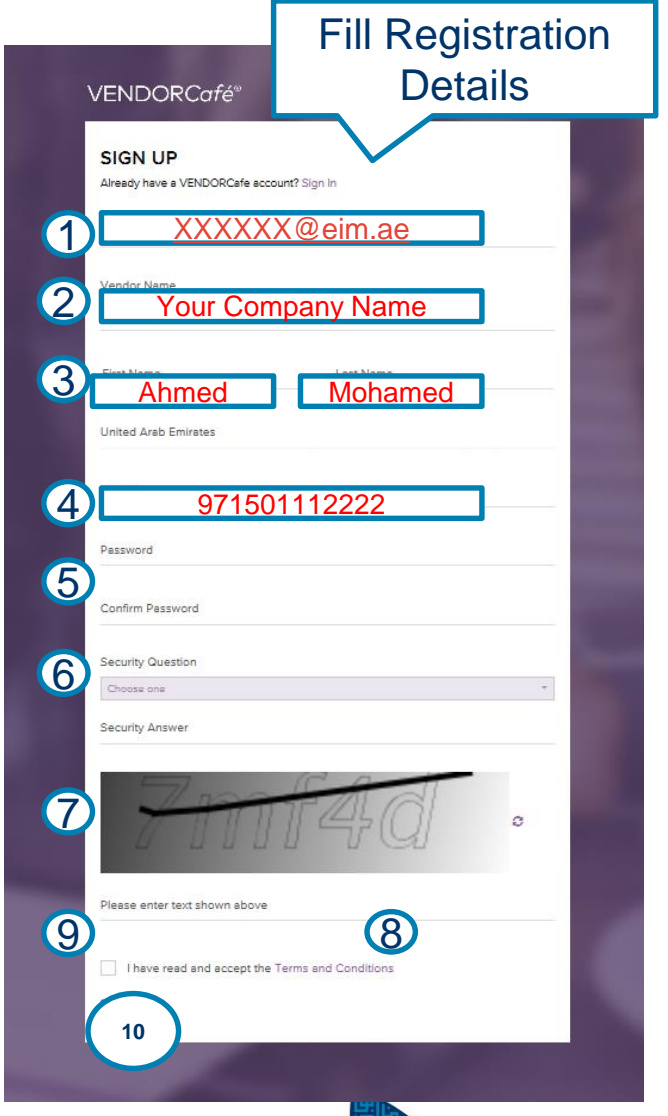

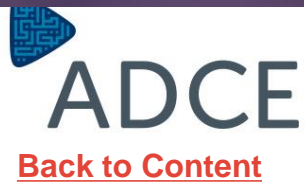

|    |                          | Vendor Profile | VENDORCafe / Vendor Profile / Vendor Inform | nation / V  | Fill Vendo                | <sup>-</sup> Details |                              |                     |                   |
|----|--------------------------|----------------|---------------------------------------------|-------------|---------------------------|----------------------|------------------------------|---------------------|-------------------|
| AI | I colored Boxes are      | o FAQ          | i≡ Vende                                    | or Details  |                           | 📞 Corpo              | rate Contact                 |                     | 7 Tax Information |
| M  | andatory Fields.         |                |                                             | 1           |                           |                      |                              |                     |                   |
|    | •                        | 🕒 Sign Out     | Name (as shown on your income tax return)   | Samir Gene  | eral Contracting          |                      | Email                        | Samir.Daou@adcb.com |                   |
|    |                          |                | Business Name/Disregarded Entity            | Samir Gene  | eral Contracting Est.     |                      | URL                          |                     |                   |
| Yc | ou need to Fill          |                | Name, if different from above               | 0           |                           |                      | Upload Logo                  |                     | Browse            |
| "V | endor Details":          |                | Business Classification                     | Se one      |                           | T                    | Client Vendor Code           | SamirGen8726        |                   |
| 1  | Official Company         |                | Country                                     | United Areh | - Emirates                | · ·                  | Payment Method               | EFT                 | *                 |
| 1. | Onicial Company          |                | Remit-To Address                            | ADCR        |                           |                      | Date                         | 12/02/2019          | =                 |
|    | Name                     |                |                                             | ADOB Read   | d Office - Al Salaam Str. |                      | Certification Expiry Date    |                     | =                 |
| 2. | Has Employee or          |                |                                             | 0           |                           |                      | Liability Expiry Date        |                     |                   |
|    |                          |                | City                                        | Abu Dhabi   |                           |                      | Workers Comp Expiry Date     |                     |                   |
|    | NO Employee              |                | State-Zip                                   | Abu Dhabi   | × ~                       | 104                  |                              |                     |                   |
| 3. | Address, City &          |                |                                             |             | 0000                      |                      |                              |                     |                   |
|    | State-Zip (PO            |                | Other Information                           |             |                           |                      |                              |                     |                   |
|    | Box)                     |                | Category                                    | Contractor  |                           | *                    | Emirate                      | Choose one          | *                 |
| 4  | ,<br>Trada Liaanaa       |                | Company Classification Grade                | Choose one  | 2                         | Ŧ                    | ADCE-# of Approved Materials |                     |                   |
| 4. | Trade License            |                | ADCE-Authorized Signatory Name              |             |                           |                      | ADCE-Subcontractor Type      | Choose one          | *                 |
|    |                          |                | ADCE-Authorized Signatory Position          |             |                           |                      | ADCP-# of Technicians        |                     |                   |
|    |                          |                | ADCP-Maintenance Contractor Type            |             | 2                         | -                    | ADCP-Capital Investment      |                     |                   |
| 5. | Click on " <b>Save</b> " |                | Trade License #                             | 111100002   | 2222                      |                      |                              |                     |                   |
|    |                          |                | Previous IVEAC                              |             |                           |                      |                              |                     |                   |
|    | then "Next"              |                |                                             | 0           |                           |                      |                              |                     |                   |

VEND

Navigatio

Vendo
 Vendo
 Q & A

Help
 FAQ

⊮ Video

😝 Sign C

All colored Boxes are **Mandatory** Fields.

You need to Fill

#### "Corporate Contact":

- 1. First Name of Contact Person
- 2. Last Name of Contact Person
- 3. Contact Email
- 4. Office Number
- 5. Office Fax Number

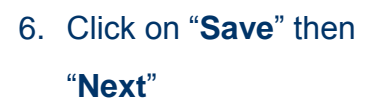

| ORCafé®                   | ≡                                                                        |                                                |                           | 2. 0       | 🗸 🔺 Samir Daou 🗸 🎧 Support 🗸 🌆 ADCB_UAT5 🗸                                    |
|---------------------------|--------------------------------------------------------------------------|------------------------------------------------|---------------------------|------------|-------------------------------------------------------------------------------|
| Profile –<br>nformation 🔺 | Vendor Information VENDORCafé / Vendor Profile / Vendo Save Skip To Next | r Information / Vendor Details                 | Fill Corporate<br>Details |            | 0%                                                                            |
| torials                   | i∎ Vend                                                                  | lor Details                                    | Corporate Contact         |            | * Tax Information                                                             |
|                           | Login credentials can be trans                                           | sferred by changing the contact on this screer | n.                        |            |                                                                               |
|                           | First Name                                                               | Samir                                          |                           |            |                                                                               |
|                           | Last Name                                                                | Daou                                           | 2                         |            |                                                                               |
|                           | Contact Email                                                            | s XXXXXX@ei                                    | m.ae 3                    |            |                                                                               |
|                           | Office Phone                                                             | ( <b>971501112</b>                             | 222 4                     |            |                                                                               |
|                           | Fax                                                                      | (971)377-7666x6                                | 5                         |            |                                                                               |
|                           | Previous Save Next                                                       | 6                                              |                           |            |                                                                               |
|                           |                                                                          |                                                |                           |            |                                                                               |
|                           |                                                                          |                                                |                           |            | Host: trcaapp88.rasp1.yardi.cor<br>VENDORCafe_8.2.7.8 , Dated: January 31,201 |
|                           | Created By: Yardi Systems Inc.@ 201                                      | 8. All Rights Reserved.                        |                           | DISCLAIMER | COPYRIGHT INFORMATION PRIVACY POLICY TERMS OF USE                             |

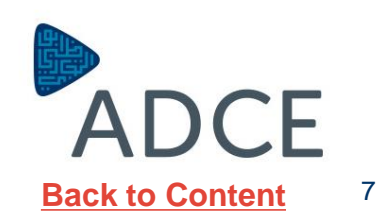

All colored Boxes are **Mandatory** Fields.

You need to Fill "Tax Information":

- Write your Tax Registration Number If you don't have write your Trade License Number
- 2. Click on the Confirmation Box

3. Click on "Save"

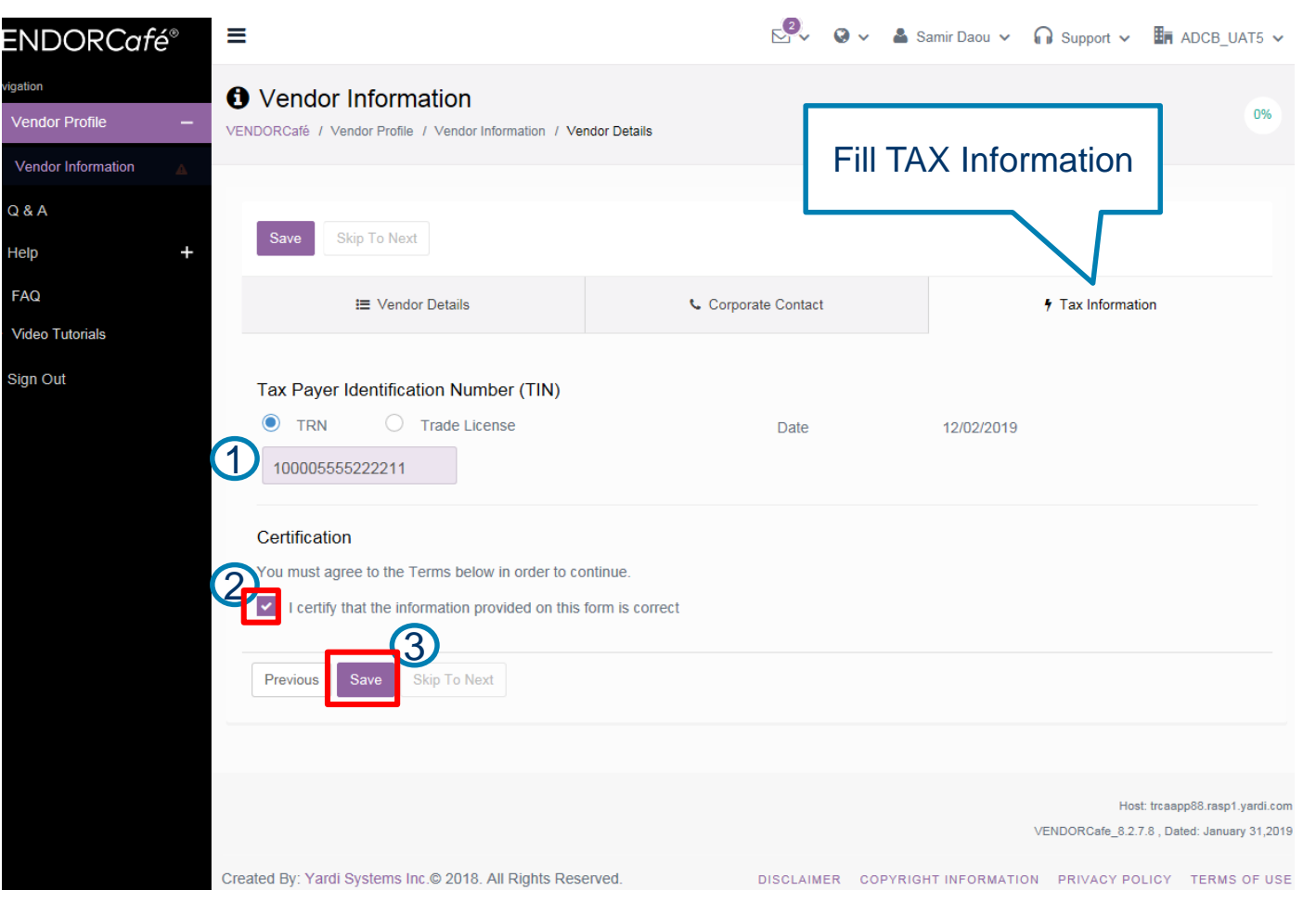

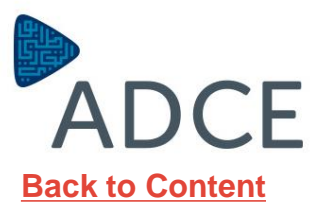

8

#### **Updating Services Offered by Vendors**

Scroll down to select the services that you will offer to ADCE.

If your type of services is not written clearly, please select any service at the time being to complete further in your registration.

Then "Save"

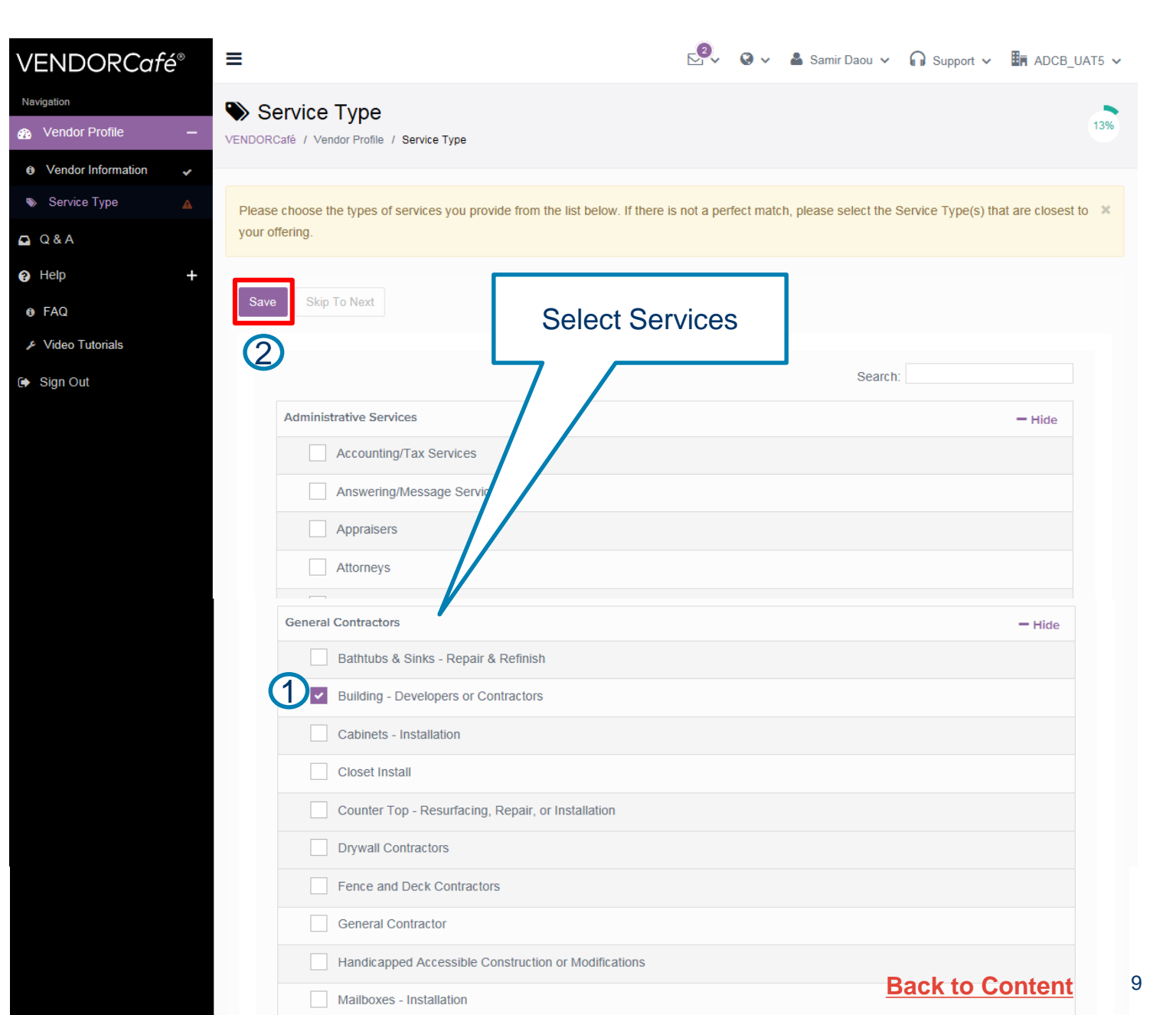

### Updating Category- Details inserted before vendor invitation request by ADCE

Category code will be selected and you need to confirm by clicking on "Next".

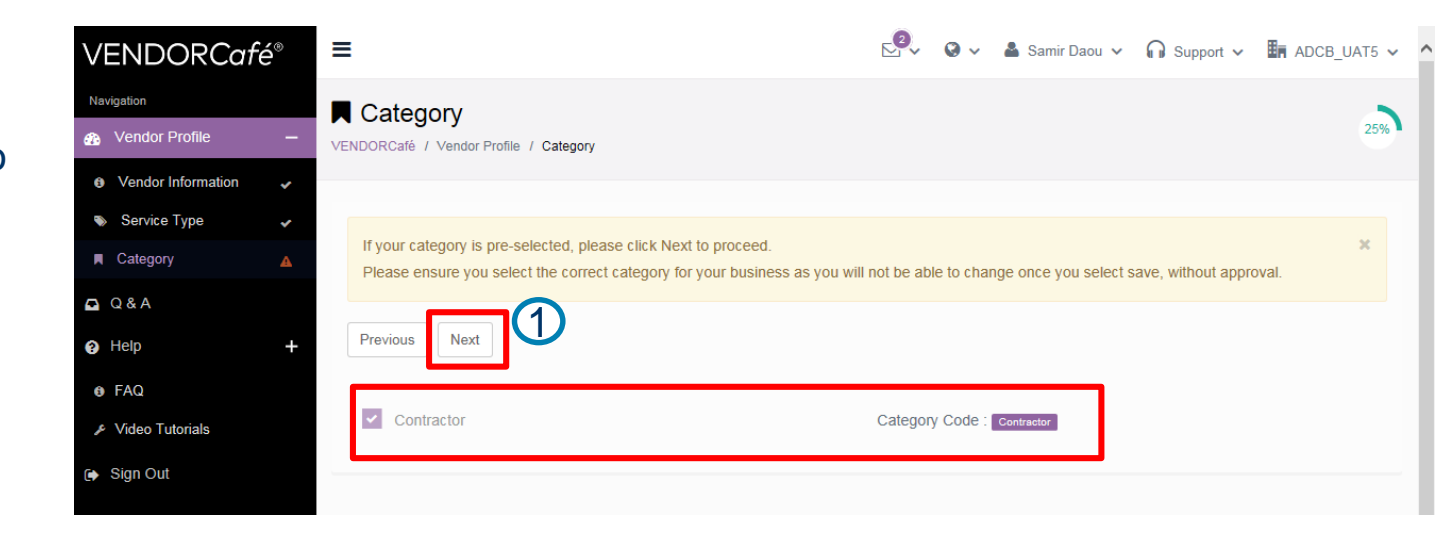

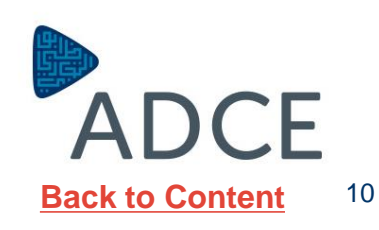

#### Updating Market- Details inserted before vendor invitation request by ADCE

Market Location will be automatically selected and you need to confirm by clicking on "**Next**".

| VENDORCafé <sup>®</sup>                                                        | =                                      | Support 🗸 😫 Samir Daou 🗸 🎧 Support 🗸 🎚 ADCB_UAT5 🗸 |
|--------------------------------------------------------------------------------|----------------------------------------|----------------------------------------------------|
| Navigation B Vendor Profile –                                                  | Market                                 | 38%                                                |
| <ul> <li>Vendor Information</li> <li>Service Type</li> <li>Category</li> </ul> | Previous Save Next                     |                                                    |
| 🏛 Market 🔒 🔺                                                                   | Show 10 - entries                      | Search:                                            |
| Q&A                                                                            | Market                                 | *                                                  |
| Help +                                                                         | Abu Dhabi and MBZ                      |                                                    |
| er FAQ<br>⊮ Video Tutorials                                                    | Al Ain                                 |                                                    |
| î∳ Sign Out                                                                    | Dubai Northern Emirates Western Region |                                                    |
|                                                                                | Snowing 1 to 5 of 5 entries            | Previous 1 Next                                    |

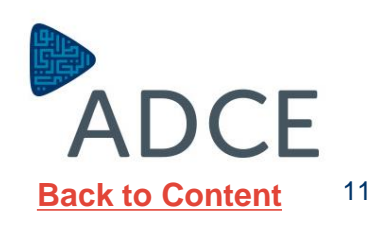

#### **Updating Contacts**

The contact page will appear this is where the vendor will input internal staffs information i.e. manager, officer etc.

The vendor is also able to edit the information by clicking **Edit Contact.** 

ADCB\_UAT5 ~ **VENDORCafé®** Ξ Navigation Contacts 50% n Vendor Profile VENDORCafé / Vendor Profile / Contacts Vendor Information ~ Service Type ~ Please do not edit any of your Contacts at the time of registration. If you don't need to create any new contacts, simply click on the "Skip To Next" Category ~ button. Market Contacts Add Contact Previous Skip To Next 🖸 Q & A Ahmed Mohamed Help XXXXXX@eim.ae Type: Corporate Email: Edit Contact 6 FAQ Primary Phone: 971501112222 **OFAC Result** Fax: OFAC Date: Video Tutorials Active: Yes Sign Out

After updating contact information, Click on **"Skip to Next"** 

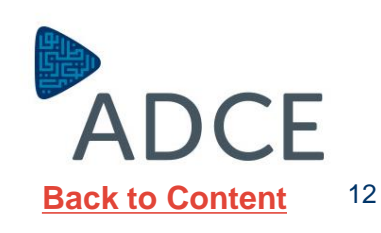

#### **Updating EFT Setup**

**EFT Setup** menu reflects the Contractor banking information details.

All mandatory fields marked In Purple will need to be filled correctly, then select add EFT & click Next.

**EFT** details will Then be sent for approval, **ADCE** will review and approve.

| NDORCafé                           | \$®    | =                                                  |                                                   |                      | 2° v v                         | 🛔 Samir Daou 🗸            | Support ∽            | ADCB_UAT5 🗸     |
|------------------------------------|--------|----------------------------------------------------|---------------------------------------------------|----------------------|--------------------------------|---------------------------|----------------------|-----------------|
| astion<br>Vendor Profile           | -      | Vendor Profile     VENDORCafé / Vendor Profile / E | FT Setup                                          |                      |                                |                           |                      | <b></b>         |
| Vendor Information<br>Service Type | *<br>* | EFT Details Required ( EFT missi                   | ng for format : procash )                         |                      |                                |                           |                      |                 |
| Category                           | *      |                                                    |                                                   |                      |                                |                           |                      |                 |
| Market                             | *      | Please Note                                        |                                                   |                      |                                | 4                         | 4- 4h                |                 |
| Contacts                           | *      | not the product that submits the                   | payments or sends notifications on the electronic | ctronic payments, an | nd as such, VENDORcale submits | s not liable for any issu | les regarding electi | ronic payments. |
| 2 A                                | A      |                                                    |                                                   |                      |                                |                           |                      |                 |
|                                    |        | D EFT Setup                                        |                                                   |                      |                                |                           |                      |                 |
| alb.                               | Ŧ      | Previous Save Skin                                 |                                                   |                      |                                |                           |                      |                 |
| ideo Tutorials                     |        | Care Chap                                          |                                                   |                      |                                |                           |                      |                 |
| gn Out                             |        | EFT format                                         | procash                                           | <b>X</b> ~           | Max Amount (withdrawal)        |                           |                      |                 |
|                                    |        | Bank Short Name                                    |                                                   |                      | Notes                          |                           |                      |                 |
|                                    |        | Bank Long Name                                     |                                                   |                      |                                |                           |                      |                 |
|                                    |        | Beneficiary Name                                   | Samir General Contracting                         | 1                    | Beneficiary Bank Address       | ADCB Head Off             | ice - Al Salaam St   | r. Abu Dhabi 3  |
|                                    |        | Beneficiary Address 1                              | Al Salam Street, Abu Dhabi                        |                      | Repoteion: Rook Address        |                           |                      |                 |
|                                    |        | Beneficiary Address 2                              |                                                   |                      | 2                              |                           |                      |                 |
|                                    |        | Beneficiary Address 3                              |                                                   |                      | Beneficiary Bank Address<br>3  |                           |                      |                 |
|                                    |        | IBAN                                               | 10000111122223333444455556666                     | $\bigcirc$           | Payment Type                   | Choose one                |                      |                 |
|                                    |        | Beneficiary Bank Name                              | Abu Dhabi Commercial Bank                         | <b>x</b> *           | Property                       | Choose one                |                      | v               |
|                                    |        |                                                    |                                                   |                      | Status                         |                           |                      |                 |

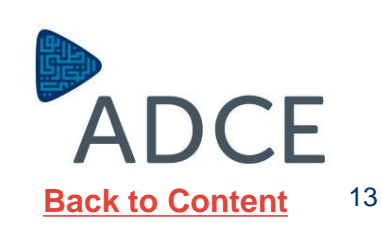

#### **Updating Attaching Documents**

You can add attachments by selecting the Type of the documents, Browse the attachment and Write in the Description. Then "**Save**".

Vendors will be required to attach the following Documentations:

- Commercial License
- Classification Certificate.
- Authorized Signatory documents.
- List of Projects
- Bank Details including IBAN Number
- Tax Registration Number
- List of Employees & Engrs' CVs
- Audited Financial Statements
- ADCE Pre-qualification Form
- ADCE Online Service Form

Kindly be informed that ADCE reserves the right to refuse the document submission if any mandatory documents are missing.

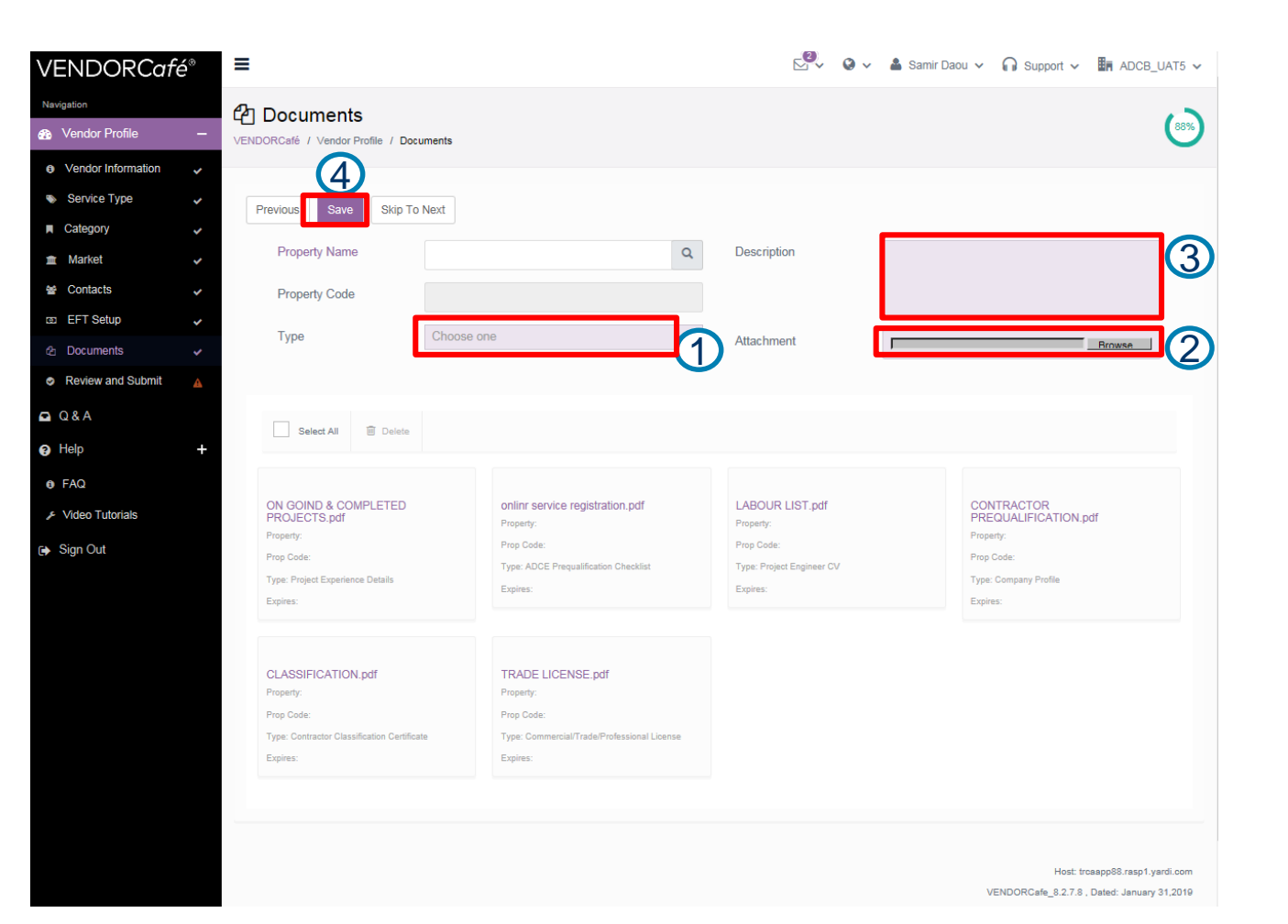

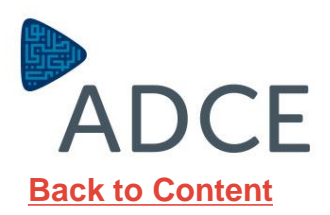

14

#### **Updating Attaching Documents**

Click on "**Previous**" to return to previous page in order to complete downloading the documents.

When you FINISH all the mandatory documents, click on "Submit"

Kindly be informed that ADCE reserves the right to refuse the document submission if any mandatory documents are missing.

| <b>VENDORC</b> afé®                                | E Samir Daou V 🔒 Support V                                                   | ADCB_UAT5 V |
|----------------------------------------------------|------------------------------------------------------------------------------|-------------|
| Navigation      Navigation                         | Review and Submit VENDORCafé / Vendor Profile / Review and Submit            | 75%         |
| Service Type     Category                          | Please review and submit the data for approval from the client.              | ×           |
| market ✓     Contacts ✓     EET Selve              | Profile is not sent to client for approval until "Submit" button is clicked. | ×           |
|                                                    | Vendor Information                                                           | ^           |
| <ul> <li>Q &amp; A</li> <li></li></ul>             | Vendor Name<br>Legal Name<br>Vendor Code More Documents, Click               | 1           |
| <ul> <li>FAQ</li> <li>✓ Video Tutorials</li> </ul> | Vendor Type On " <b>Previous</b> "                                           |             |
| ເ⊫ Sign Out                                        | Market                                                                       | ~           |
|                                                    | Contacts                                                                     | ~           |
|                                                    | EF I Setup<br>Documents                                                      | ~           |
|                                                    | Previous Submit                                                              |             |

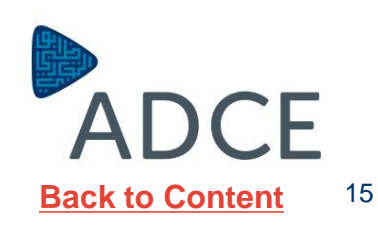

#### **Updating Review and Submit**

ADCE will review the details of the application of the vendor, If the vendor does not provide the required information to ADCE the application will be rejected.

The vendor will receive a notification when the application is **approved** or **rejected**.

| VENDORCafe                                                                                                    | 5®          | ≡                                                                                                    |                                                                                           | 2° (                                              | 🔍 🔺 Samir Daou 🗸                 | 🎧 Support 🗸 | ADCB_UAT5 🗸                                                  |
|----------------------------------------------------------------------------------------------------|-------------|----------------------------------------------------------------------------------------------------|-------------------------------------------------------------------------------------------|---------------------------------------------------|----------------------------------|-------------|--------------------------------------------------------------|
| Navigation  Mendor Profile                                                                                                    | -           | Review and Sub     VENDORCafé / Vendor Profile / H                                                         | mit<br>Review and Submit                                                                  |                                                   |                                  |             | 100%                                                         |
| <ul> <li>Vendor Information</li> <li>Service Type</li> <li>Category</li> <li>Market</li> <li>Contacts</li> <li>EFT Setup</li> <li>Documents</li> <li>Review and Submit</li> </ul> | * * * * * * | You have successfully submit<br>Profile is not sent to client for<br>Previous Submit<br>Vendor Information | ted your data to ADCB_UAT5. Once appro                                                    | ved you will be notified by email to your er      | nail address registered with     | us.         | ×                                                            |
| Q & A<br>Help<br>FAQ<br>F Video Tutorials                                                                                                    | +           | Vendor Name<br>Legal Name<br>Vendor Code<br>Vendor Type                                                    | Samir General Contracting Est.<br>Samir General Contracting<br>SamirGen8726<br>Contractor | Contact<br>Email<br>Alternate Email<br>Home Phone | Samir Daou<br>Samir.Daou@adcb.co | m           |                                                              |
| Sign Out                                                                                                    |             | Category<br>Market                                                                                         |                                                                                           |                                                   |                                  |             | ~                                                            |
|                                                                                                    |             | EFT Setup                                                                                                  |                                                                                           |                                                   |                                  |             | ~                                                            |
|                                                                                                    |             | Documents Previous Submit                                                                                  |                                                                                           |                                                   |                                  |             | *                                                            |
|                                                                                                    |             |                                                                                                    |                                                                                           |                                                   |                                  | Hos         | t: trcsapp88.rasp1.yardi.com<br>7.8 , Dated: January 31,2010 |

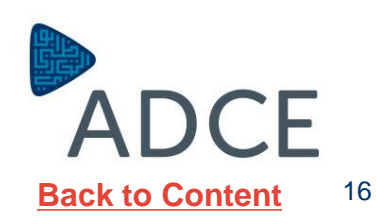

## New Consultant Registration

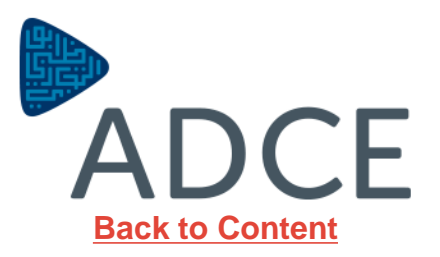

#### **Invitation Request to Register**

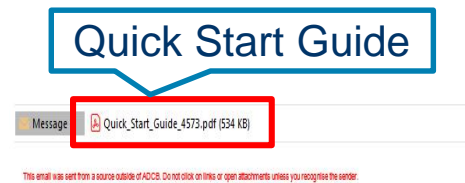

Vendors who requested for registration will

receive an email invitation to register as

**ADCE Vendors**.

The email will include an attachment which will

include a quick start guide.

The quick start guide will include details on

registration requirements to get started.

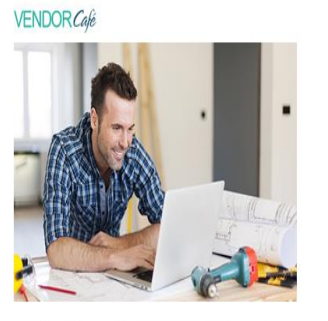

Register with VENDORCafé to get more transparency into your business with ADCB\_UAT5!

ADCB\_UATS invites you to join VENDORCafé, an online and mobile vendor portal that will give you better insight into your business with ADCB\_UATS. Through VENDORCafé you can view invoice status, see open orders that need invoicing, and update your company's information for approval by ADCB\_UATS. And best of all, you can do each of these for free!

Register Today

Click to Register

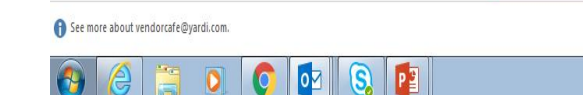

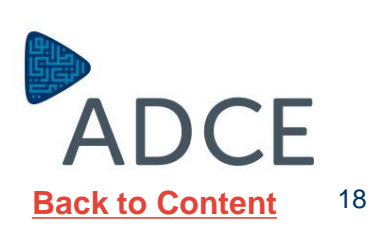

#### Vendor Café Login Page

After clicking on the registration link, new page will be auto populated requesting basic information like;

- 1. Email Address
- 2. Vendor Name (will be Automatically generated)
- 3. First Name & Last Name of the contact person.
- 4. Phone Number
- 5. Create Password and confirm the password.
- 6. Choose a security question and write your answer
- 7. Write the Code shown in the box.
- 8. Click on "Terms & Conditions"
- 9. Click on the box.
- 10. Click on "Sign in"

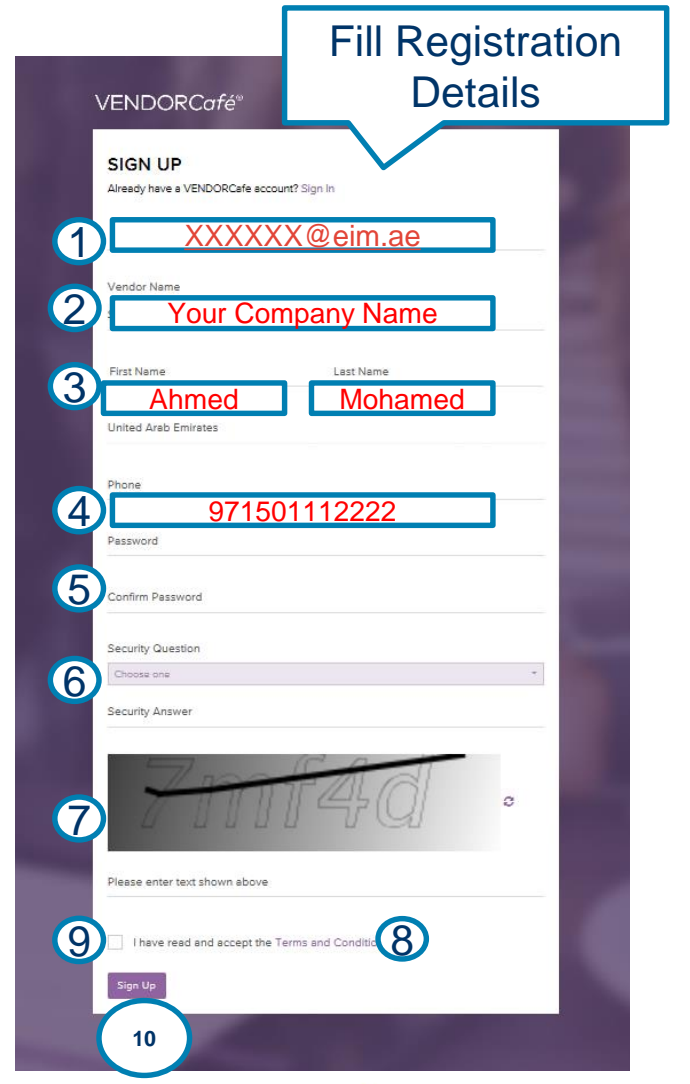

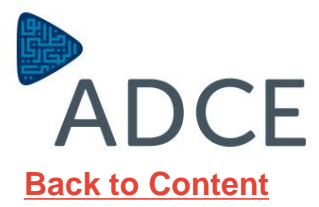

19

All colored Boxes are Mandatory Fields.

You need to Fill

"Vendor Details":

- 1. Official Company Name
- 2. Has Employee or No Employee
- 3. Address, City & State-Zip (PO Box)
- 4. Trade License

| 5. Click on "Ne | ext" |
|-----------------|------|
|-----------------|------|

| VENDOR <i>Café</i> <sup>∞</sup> | =                                            |                               |                              | 🗳 🛛 🗸 🛔 Laila Al blooshi 🗸 🎧 Support 🗸 🏭 ADCB_UAT5 🗸 | , |
|---------------------------------|----------------------------------------------|-------------------------------|------------------------------|------------------------------------------------------|---|
| Navigation                      | Vendor Information                           |                               |                              |                                                      |   |
| 🚓 Vendor Profile 🛛 —            | VENDORCafé / Vendor Profile / Vendor Informa |                               |                              | 12%                                                  |   |
| Vendor Information              |                                              | Fill Vandar Dataila           |                              |                                                      |   |
| 🐿 Service Type 🔺                |                                              | Fill vendor Details           |                              |                                                      |   |
| A \$ 0                          | Save Skip To Next                            |                               |                              |                                                      |   |
| e Help +                        | i≣ Vendo                                     | r Details Con                 | porate Contact               | 🕈 Tax Information                                    |   |
| FAQ                             |                                              |                               |                              |                                                      |   |
| Video Tutorials                 | Name (as shown on your income ta             | Dila Eng. Consultancy Office  | Email                        | Laila.alblooshi@adcb.com                             |   |
| Sign Out                        | return)                                      |                               |                              |                                                      |   |
|                                 | Business Name/Disregarded Entity             | Laila Eng. Consultancy Office | URL                          |                                                      |   |
|                                 | Name, if different from above                |                               | Upload Logo                  | - Finites                                            |   |
|                                 | Business Classification                      | Choose one -                  | Client Vendor Code           | LailaEng8730                                         |   |
|                                 | Has Employees                                | h Employees × ~               | Payment Method               | EFT -                                                |   |
|                                 | Country                                      | United Arab Emirates -        | Date                         | 13/02/2010                                           |   |
|                                 | Remit-To Address                             | Al Ain - Al Murabaa           | Cortification Evning Date    | -                                                    |   |
|                                 |                                              |                               | Gerandation Expiry Date      | =                                                    |   |
|                                 |                                              |                               | Liability Expiry Date        |                                                      |   |
|                                 |                                              |                               | Workers Comp Expiry Date     |                                                      |   |
|                                 | City                                         | Ain                           |                              |                                                      |   |
|                                 | State-Zip                                    | 2 U Dhabi * ~ 1234            |                              |                                                      |   |
|                                 |                                              |                               |                              |                                                      |   |
|                                 | Other Information                            |                               |                              |                                                      |   |
|                                 |                                              |                               |                              |                                                      |   |
|                                 | Category                                     | Consultant -                  | Emirate                      | Choose one *                                         |   |
|                                 | Company Classification Grade                 | Choose one *                  | ADCE-# of Approved Materials |                                                      |   |
|                                 | ADCE-Authorized Signatory Name               |                               | ADCE-Subcontractor Type      | Choose one *                                         |   |
|                                 | ADCE-Authorized Signatory Position           |                               | ADCP-# of Technicians        |                                                      |   |
|                                 | ADCP-Maintenance Contractor Type             | Choose one 👻                  | ADCP-Capital Investment      |                                                      |   |
|                                 | Trade License #                              | 422458700                     |                              |                                                      |   |
|                                 | 4                                            | 123400108                     |                              |                                                      |   |
|                                 | Previous Sa Next                             |                               |                              |                                                      |   |
|                                 |                                              |                               |                              |                                                      |   |

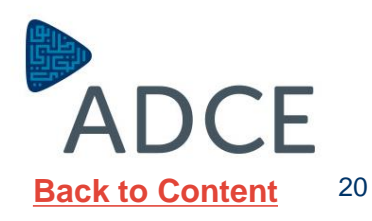

All colored Boxes are **Mandatory** Fields.

You need to confirm your contact person details or change it "**Corporate Contact**":

- First Name of Contact Person
- 2. Last Name of Contact Person
- 3. Contact Email
- 4. Office Number
- 5. Office Fax Number

#### 6. Click on "Save" then

"Next"

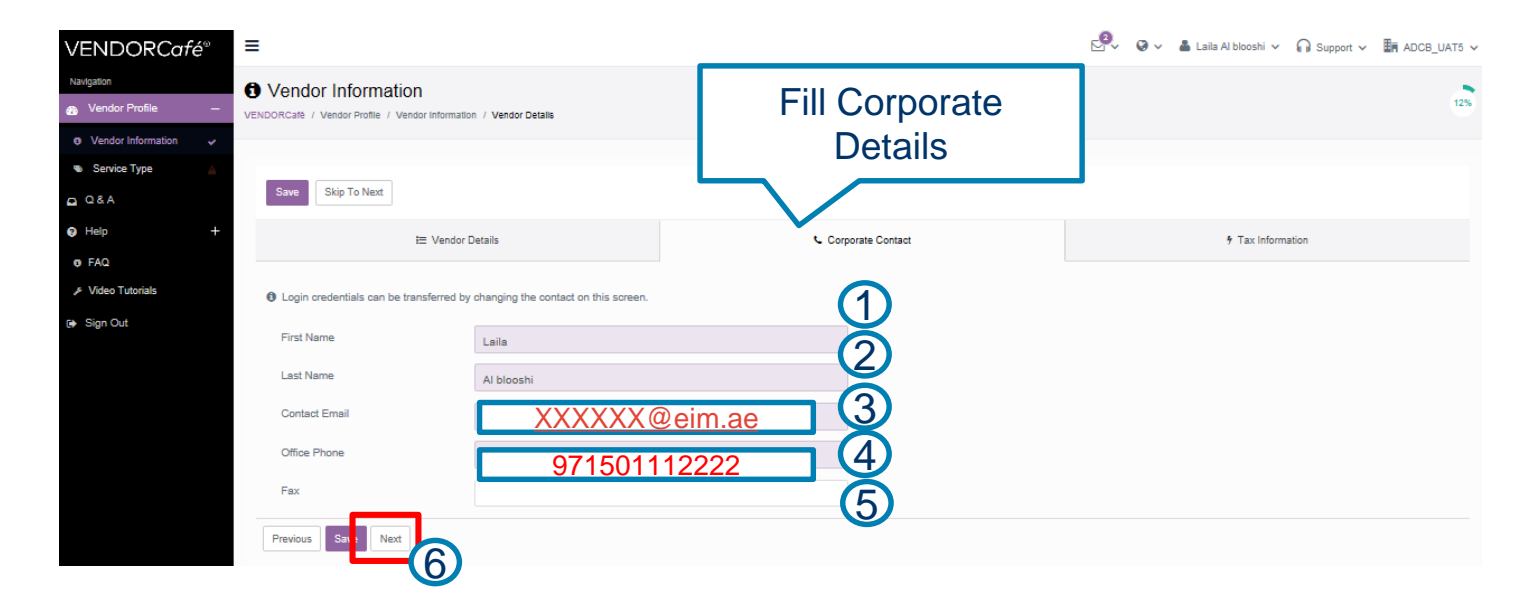

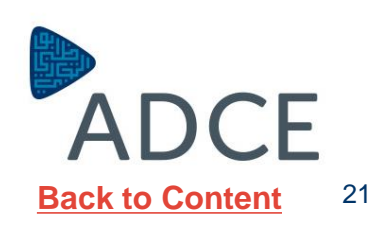

All colored Boxes are **Mandatory** Fields.

You need to Fill "Tax Information":

- Write your Tax Registration Number If you don't have write your Trade License Number
- 2. Click on the Confirmation Box
- 3. Click on "Save"

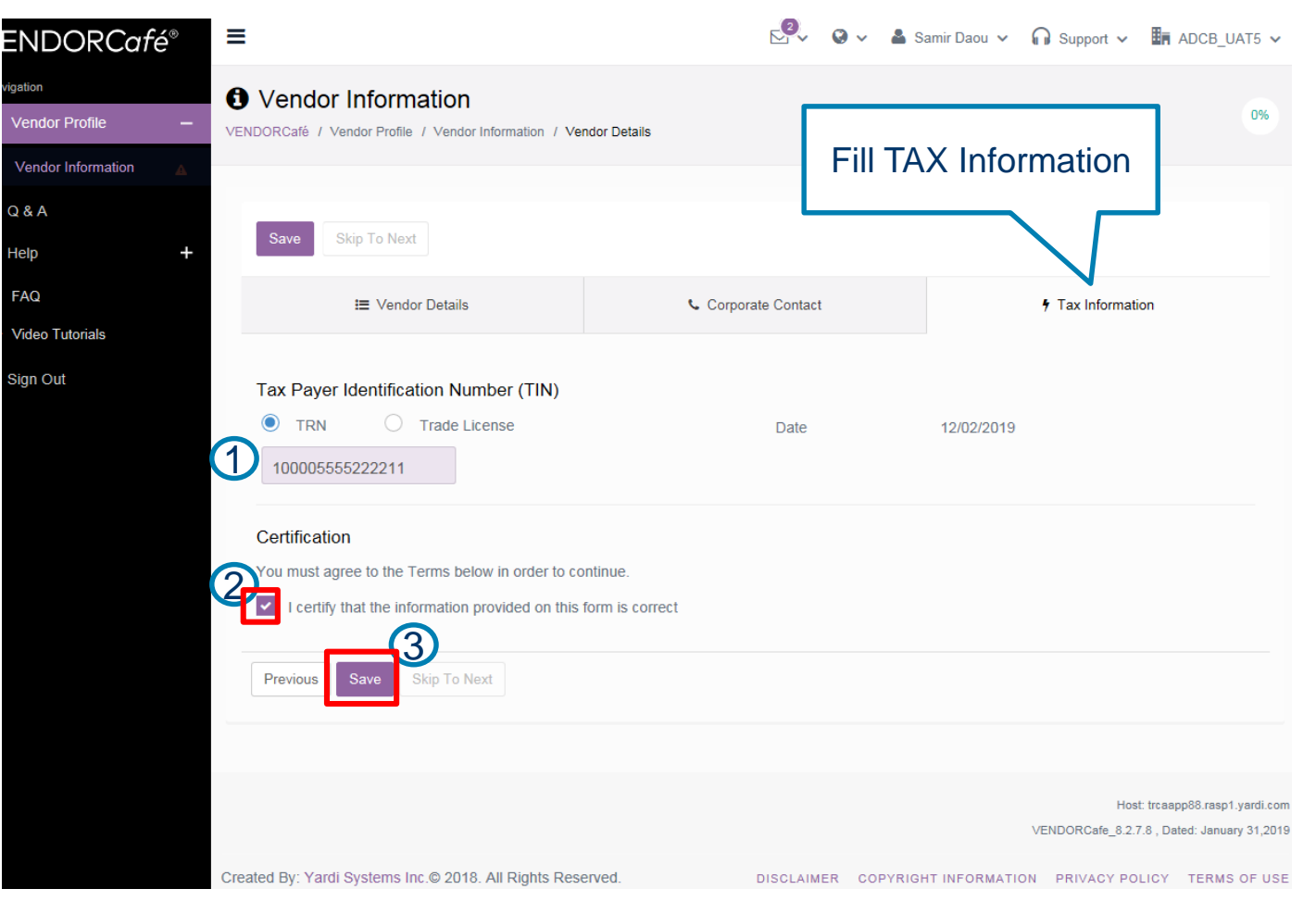

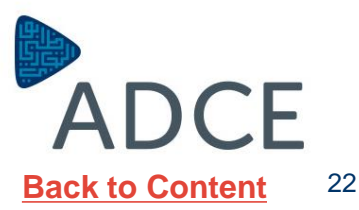

#### **Updating Services Offered by Vendors**

٧EI

Scroll down to select the services that you will offer to ADCE.

If your type of services is not written clearly, please select any service at the time being to complete further in your registration.

Then "Save"

|                                                             |                                                           | 🖙 🛛 🗸 🛔 Laila Al blooshi 🗸 🎧 Support 🗸 🛅 ADCB_UAT5 🗸 |
|-------------------------------------------------------------|-----------------------------------------------------------|------------------------------------------------------|
| Service Type     VENDORCafe / Vendor Profile / Service Type | Soloct                                                    | Sonvicos                                             |
|                                                             | Select                                                    | Services                                             |
| Please choose the types of services you provide from t      | a list below. If there is not a perfect match, please set | ×                                                    |
| + Save § cip To Next                                        |                                                           |                                                      |
|                                                             |                                                           |                                                      |
| (2)                                                         |                                                           | Search:                                              |
| Administrative Services                                     |                                                           | — Hide                                               |
| Accounting/Tax Services                                     |                                                           |                                                      |
| Answering/Message Services                                  |                                                           |                                                      |
| Appraisers                                                  |                                                           |                                                      |
| Attorneys                                                   |                                                           |                                                      |
| Collection Agency or System                                 |                                                           |                                                      |
| Consulting Services                                         |                                                           |                                                      |
| Eviction Services/Process Server                            |                                                           |                                                      |
| Interior Decorators & Designers                             |                                                           |                                                      |
| Real Estate Locator                                         |                                                           |                                                      |
| Relocation Services                                         |                                                           |                                                      |
| Resident Screening Service                                  |                                                           |                                                      |
| Submetering - Electric, Gas, or Water                       |                                                           |                                                      |
| Trade Associations                                          |                                                           |                                                      |
| Advertising/Marketing                                       |                                                           | - Hide                                               |
| Photographers                                               |                                                           |                                                      |
| Promotional Products                                        |                                                           |                                                      |
| Ameneties/Events                                            |                                                           | — Hide                                               |
| Caterers                                                    |                                                           |                                                      |
| Concierge and Valet Services                                |                                                           |                                                      |
| Entertainers/DJ's                                           |                                                           |                                                      |
| Exercise & Physical Fitness Services                        |                                                           |                                                      |

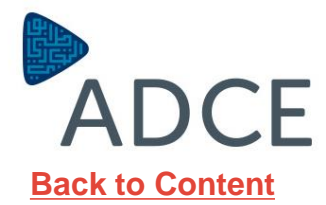

23

## Updating Category- Details inserted before vendor invitation request by ADCE

Category code will be selected and you need to confirm by clicking on "Next".

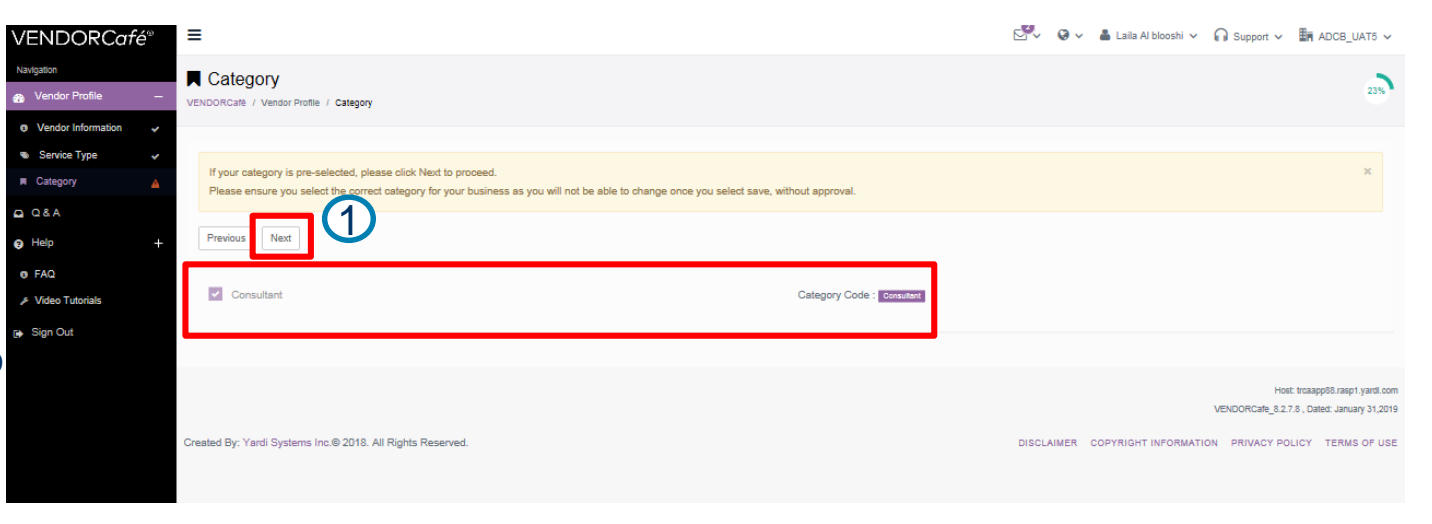

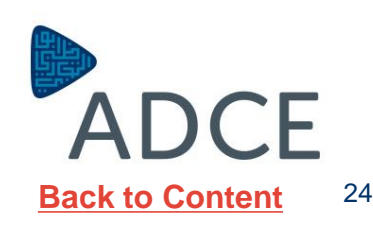

#### Updating Market- Details inserted before vendor invitation request by ADCE

Market Location will be automatically selected and you need to confirm by clicking on "**Next**".

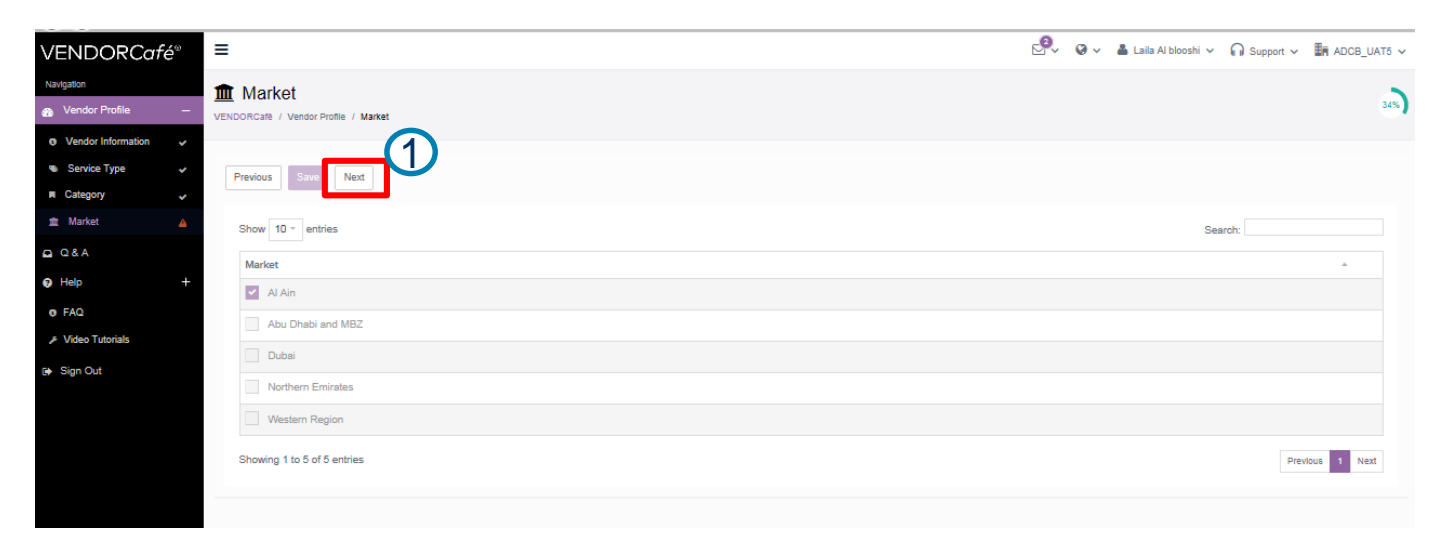

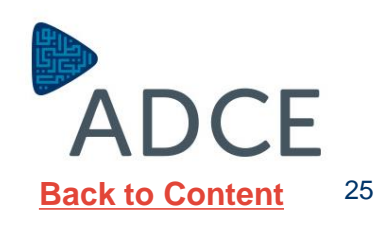

#### **Updating Contacts**

The contact page will appear this is where the vendor will input internal staffs information i.e. manager, officer etc.

The vendor is also able to edit the information by clicking **Edit Contact.** 

**VENDORCafé®** Ξ Navigation Contacts 50% Ovendor Profile VENDORCafé / Vendor Profile / Contacts Vendor Information ~ Service Type ~ Please do not edit any of your Contacts at the time of registration. If you don't need to create any new contacts, simply click on the "Skip To Next" Category ~ button. Market Contacts Add Contact Previous Skip To Next 🖸 Q & A Ahmed Mohamed Help XXXXXX@eim.ae Type: Corporate Email: Edit Contact 6 FAQ Primary Phone: 971501112222 **OFAC Result** Fax: OFAC Date: Video Tutorials Active: Yes Sign Out

After updating contact information, Click on **"Skip to Next"** 

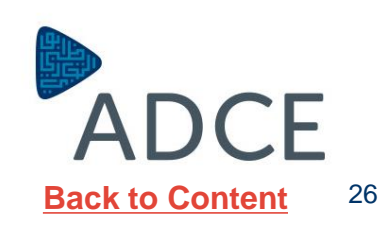

#### **Updating EFT Setup**

**EFT Setup** menu reflects the Contractor banking information details.

All mandatory fields marked In Purple will need to be filled correctly, then select add EFT & click Next.

**EFT** details will Then be sent for approval, **ADCE** will review and approve.

| ENDOR <i>Café</i> ®                | ≡                                                          |                                                                                                    |                                              | 🕙 🛛 🗸 👗 Laila Al 🗸 🎧 Support 🗸 🌆 ADCB_UAT5 🗸                                     |
|------------------------------------|------------------------------------------------------------|----------------------------------------------------------------------------------------------------|----------------------------------------------|----------------------------------------------------------------------------------|
| igation<br>Vendor Profile —        | Vendor Profile     VENDORCafe / Vendor Profile / EFT Setup |                                                                                                    |                                              | 5                                                                                |
| Vendor Information<br>Service Type | EFT Details Required ( EFT missing for forms               | t : procash )                                                                                                    |                                              | ×                                                                                |
| Category 🗸                         |                                                            |                                                                                                    |                                              |                                                                                  |
| Market 🖌                           | Please Note                                                |                                                                                                    |                                              | X                                                                                |
| Vendor Agreement  Contacts         | the electronic payments, and as such, VENE                 | aans into venuorkane to set up electronic payments. Venuorkane submits the<br>DORcafe is not liable for any issues regarding electronic payments. | se details securely to the payment system. V | ENDORGale is not the product that submits the payments of sends notifications on |
| EFT Setup                          |                                                            |                                                                                                    |                                              |                                                                                  |
| Q & A                              | D EFT Setup                                                |                                                                                                    |                                              |                                                                                  |
| Help +                             | Previous Save Skip To Next                                 |                                                                                                    |                                              |                                                                                  |
| FAQ                                | EET format                                                 | oroach y -                                                                                                    | Max Amount (withdrawal)                      |                                                                                  |
| Sign Out                           | Bank Short Name                                            | Producti                                                                                                    |                                              |                                                                                  |
|                                    | Bank Long Name                                             |                                                                                                    | Notes                                        |                                                                                  |
|                                    |                                                            |                                                                                                    |                                              |                                                                                  |
|                                    | Beneficiary Name                                           | Laila Eng. Consultancy Office                                                                                                    | Beneficiary Bank Address 1                   | Al Ain Main Branch                                                               |
|                                    | Beneficiary Address 1                                      | Al Ain AL Murabaa                                                                                                    | Beneficiary Bank Address 2                   |                                                                                  |
|                                    | Beneficiary Address 2                                      |                                                                                                    | Beneficiary Bank Address 3                   |                                                                                  |
|                                    | Beneficiary Address 3                                      |                                                                                                    | Payment Type                                 | Choose one -                                                                     |
|                                    | IBAN                                                       | 1000001111111                                                                                                    | Property                                     | Choose one *                                                                     |
|                                    | Beneficiary Bank Name                                      | Abu Dhabi Commercial Bank                                                                                                    | Status                                       | New                                                                              |
|                                    |                                                            |                                                                                                    |                                              |                                                                                  |
|                                    |                                                            |                                                                                                    |                                              |                                                                                  |
|                                    |                                                            |                                                                                                    |                                              | Host: trcaapp88.rasp1.yardl.com<br>VENDORCafe_8.2.7.8 , Dated: January 31,2019   |
|                                    | Created By: Yardi Systems Inc.@ 2018. All F                | lights Reserved.                                                                                                    |                                              | DISCLAIMER COPYRIGHT INFORMATION PRIVACY POLICY TERMS OF USE                     |
|                                    |                                                            |                                                                                                    |                                              |                                                                                  |
|                                    |                                                            |                                                                                                    |                                              |                                                                                  |
|                                    |                                                            |                                                                                                    |                                              |                                                                                  |
|                                    |                                                            |                                                                                                    |                                              |                                                                                  |

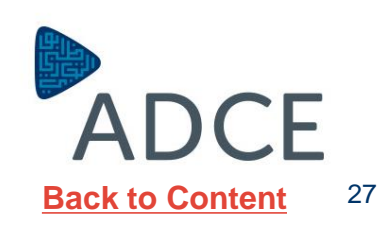

#### **Updating Attaching Documents**

You can add attachments by selecting the Type of the documents, Browse the attachment and Write in the Description. Then "**Save**".

Vendors will be required to attach the following Documentations:

- Commercial License
- Classification Certificate.
- Authorized Signatory documents.
- List of Projects
- Tax Registration Number
- List of Employees & Engrs' CVs
- ADCE Pre-qualification Form
- ADCE Online Service Form

Kindly be informed that ADCE reserves the right to refuse the document submission if any mandatory documents are missing.

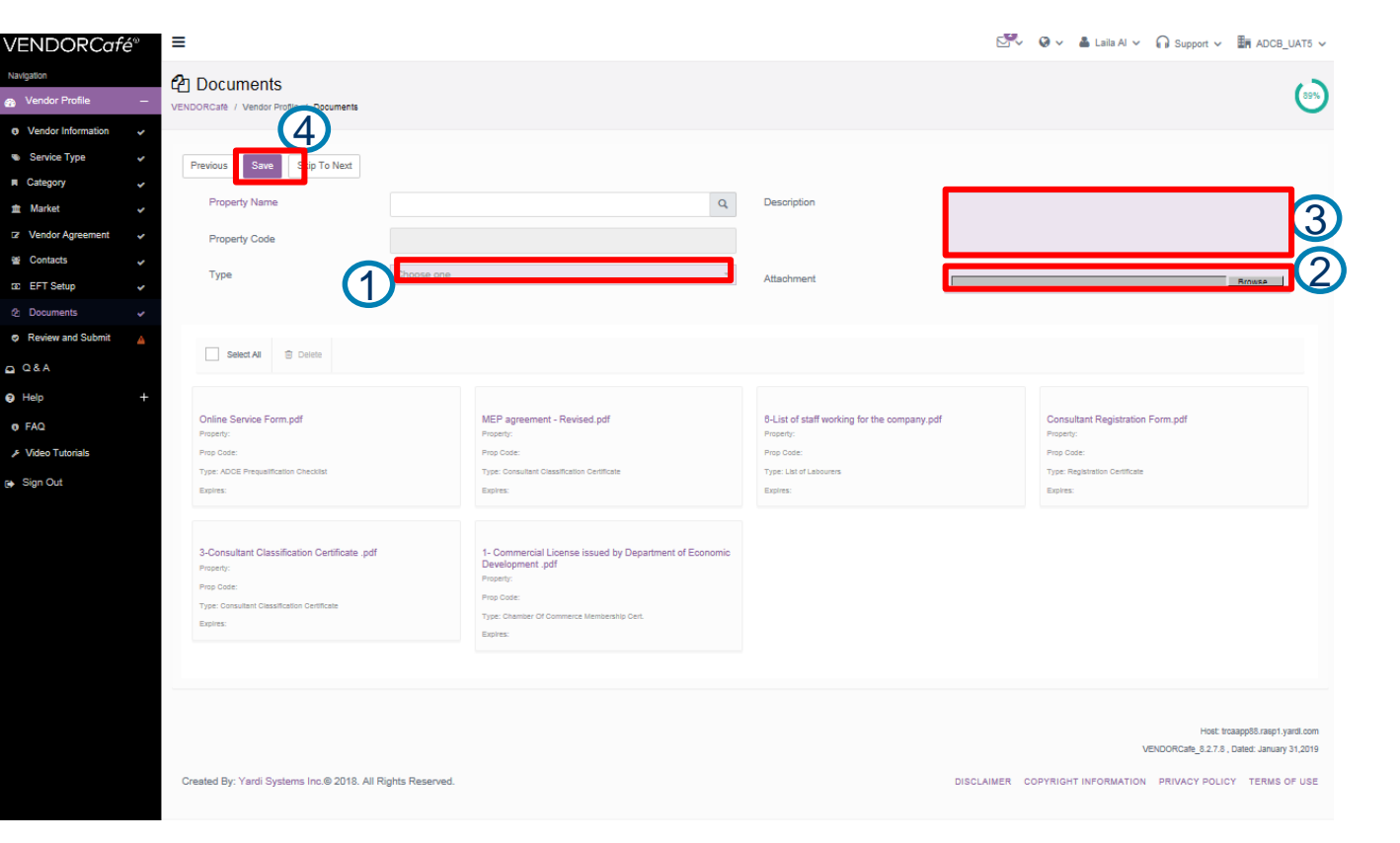

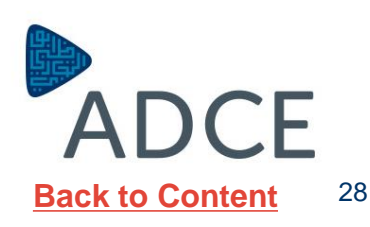

#### **Updating Attaching Documents**

Click on "**Previous**" to return to previous page in order to complete downloading the documents.

When you FINISH all the mandatory documents, click on "Submit"

Kindly be informed that ADCE reserves the right to refuse the document submission if any mandatory documents are missing.

| <b>VENDORCafé</b> ®                                                      | ≡                                                                            | Support 🗸                         | ADCB_UAT5 V |
|--------------------------------------------------------------------------|------------------------------------------------------------------------------|-----------------------------------|-------------|
| Navigation           Maxing attion           An Vendor Profile           | Review and Submit  VENDORCafé / Vendor Profile / Review and Submit           |                                   | 75%         |
| Vendor Information     Service Type     Category                         | Please review and submit the data for approval from the client.              |                                   | ×           |
| <ul> <li>▲ Market</li> <li>✓</li> <li>✓</li> <li>✓</li> <li>✓</li> </ul> | Profile is not sent to client for approval until "Submit" button is clicked. | If you finish                     | ×           |
| co EFT Setup                                                             | Previous Submit                                                              | downloading, Click on<br>"Submit" | ^           |
| ☑ Q&A<br>❷ Help +                                                        | Vendor Name<br>Legal Name<br>Worder Code<br>More Documents Click             | Subility<br>Intact                |             |
| ● FAQ                                                                    | Vendor Type On "Previous"                                                    | en rate En nan<br>me Phone        |             |
| [i → Sign Out                                                            | Category Market                                                              |                                   | *           |
|                                                                          | Contacts                                                                     |                                   | ~           |
|                                                                          | EFT Setup<br>Documents                                                       |                                   | *           |
|                                                                          | Previous Submit                                                              |                                   |             |

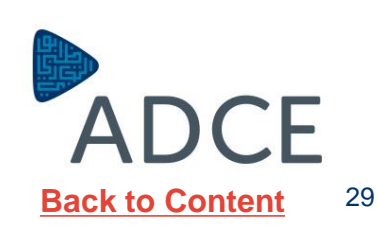

#### **Updating Review and Submit**

ADCE will review the details of the application of the vendor, If the vendor does not provide the required information to ADCE the application will be rejected.

The vendor will receive a notification when the application is **approved** or **rejected**.

| VENDORCafe                                                                                                    | é® | ≡                                                                                                    |                                                                                           | 2° Q                                              | × 🔺 🕐                            | 🎧 Support 🗸             | ADCB_UAT5 🗸                                                  |
|----------------------------------------------------------------------------------------------------|----|----------------------------------------------------------------------------------------------------|-------------------------------------------------------------------------------------------|---------------------------------------------------|----------------------------------|-------------------------|--------------------------------------------------------------|
| Navigation  Nendor Profile                                                                                                    | -  | Review and Sub     VENDORCafé / Vendor Profile /                                                           | Dmit<br>Review and Submit                                                                 |                                                   |                                  |                         | 100%                                                         |
| <ul> <li>Vendor Information</li> <li>Service Type</li> <li>Category</li> <li>Market</li> <li>Contacts</li> <li>EFT Setup</li> <li>Documents</li> </ul> |    | You have successfully submit<br>Profile is not sent to client for<br>Previous Submit<br>Vendor Information | itted your data to ADCB_UAT5. Once approver                                               | d you will be notified by email to your ema       | ail address registered with      | us.                     | ×                                                            |
| <ul> <li>Review and Submit</li> <li>Q &amp; A</li> <li>Help</li> <li>FAQ</li> <li>Video Tutorials</li> </ul>                                           | +  | Vendor Name<br>Legal Name<br>Vendor Code<br>Vendor Type                                                    | Samir General Contracting Est.<br>Samir General Contracting<br>SamirGen8726<br>Contractor | Contact<br>Email<br>Alternate Email<br>Home Phone | Samir Daou<br>Samir.Daou@adcb.co | m                       |                                                              |
| ເ≱ Sign Out                                                                                                    |    | Category<br>Market<br>Contacts                                                                             |                                                                                           |                                                   |                                  |                         | •                                                            |
|                                                                                                    |    | EFT Setup<br>Documents                                                                                     |                                                                                           |                                                   |                                  |                         | ~                                                            |
|                                                                                                    |    | Previous Submit                                                                                            |                                                                                           |                                                   |                                  |                         |                                                              |
|                                                                                                    |    |                                                                                                    |                                                                                           |                                                   |                                  | Hos<br>VENDORCafe_8.2.7 | t: trcaapp88.rasp1.yardi.com<br>7.8 , Dated: January 31,2019 |

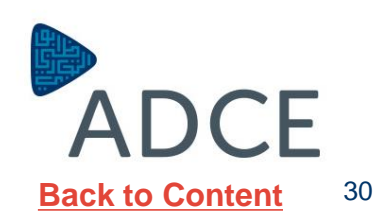

# New Supplier Registration

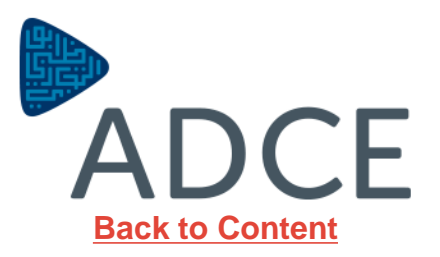

#### **Invitation Request to Register**

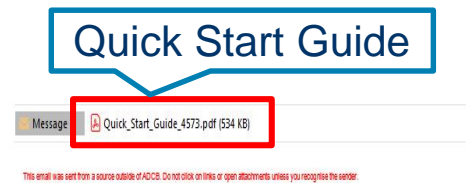

Vendors who requested for registration will

receive an email invitation to register as

**ADCE Vendors**.

The email will include an attachment which will

include a quick start guide.

The quick start guide will include details on

registration requirements to get started.

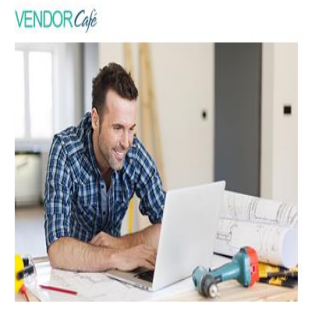

Register with VENDORCafé to get more transparency into your business with ADCB\_UAT5!

ADCB\_UATS invites you to join VENDORCafé, an online and mobile vendor portal that will give you better insight into your business with ADCB\_UATS. Through VENDORCafé you can view invoice status, see open orders that need invoicing, and update your company's information for approval by ADCB\_UATS. And best of all, you can do each of these for free!

Register Today

Click to Register

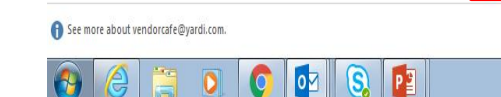

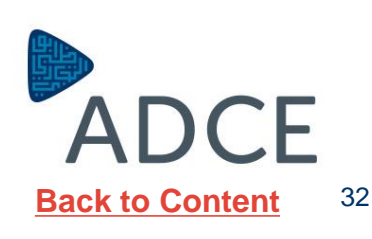

#### Vendor Café Login Page

After clicking on the registration link, new page will be auto populated requesting basic information like;

- 1. Email Address
- 2. Vendor Name (will be Automatically generated)
- 3. First Name & Last Name of the contact person.
- 4. Phone Number
- 5. Create Password and confirm the password.
- 6. Choose a security question and write your answer
- 7. Write the Code shown in the box.
- 8. Click on "Terms & Conditions"
- 9. Click on the box.
- 10. Click on "Sign in"

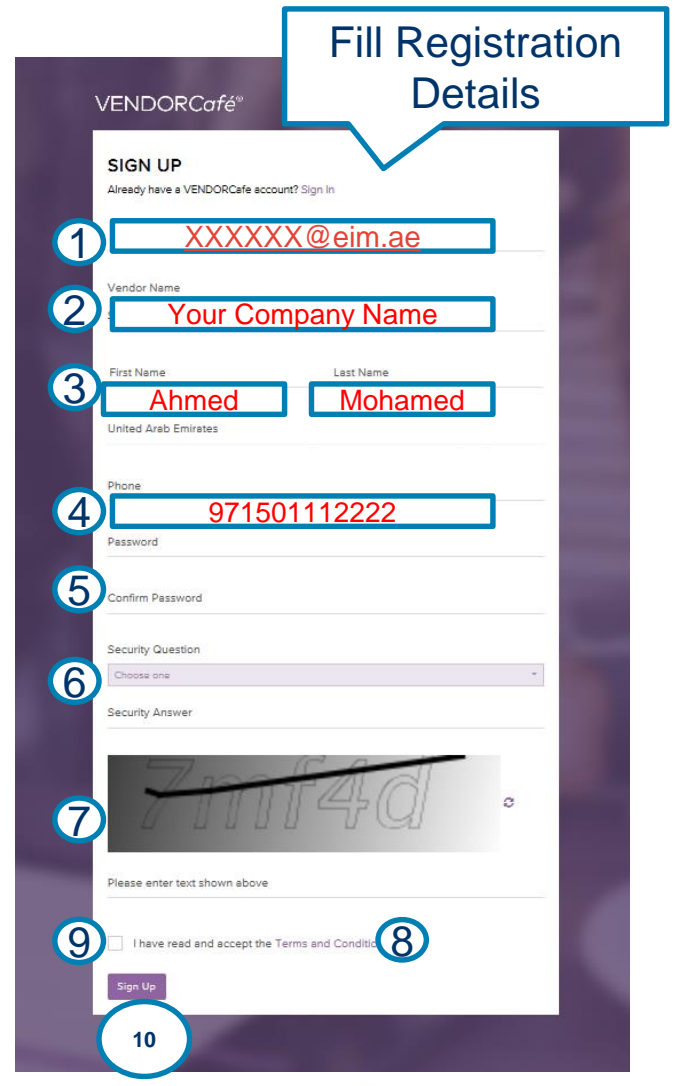

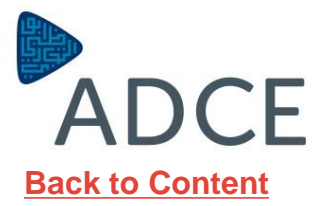

33

Vendor Infor
 Q & A

Video Tutorials
 Switch Profile
 Sign Out

Help
 FAQ

🖉 😡 🗸 🛔 Yazan Elayyan 🗸 🎧 Support 🗸 🌆 ADCB\_UAT5 🗸

All colored Boxes are **Mandatory** Fields.

You need to Fill

"Vendor Details":

- 1. Official Company Name
- 2. Has Employee or No Employee
- Address, City & State-Zip (PO Box)
- 4. Trade License

5. Click on "Next"

| Vendor Information     VENDORCafe / Vendor Profile / Vendor Inform | zilion - i Vandas Datolis               |                                             |                        |     |
|--------------------------------------------------------------------|-----------------------------------------|---------------------------------------------|------------------------|-----|
| Save Skip To Next                                                  | Fill Vendor Details                     |                                             |                        |     |
| t≣ Vend                                                            | or Details                              | Corporate Contact                           | 🕈 Tax Information      |     |
| Name (as shown on your income t                                    | Dazan Elayyan International for Cermaic | Email                                       | Yazan.Elayyan@adcb.com |     |
| return)                                                            | -                                       | URL                                         |                        |     |
| Business Name/Disregarded Entity<br>Name, if different from above  | Yazan Elayyan International for Cermaic | Liployd Logo                                |                        |     |
| Business Classification                                            | Choose one                              |                                             |                        | Bro |
| Dusiness Glassification                                            |                                         | Client Vendor Code                          | YazanEla8733           |     |
| Has Employees                                                      | 6 Employee                              | × - Payment Method                          | EFT                    |     |
| Country                                                            | United Arab Emirates                    | * Date                                      | 14/02/2019             |     |
| Remit-To Address                                                   | Al Ain - Industrial Area - Street # 101 | Certification Expiry Date                   |                        |     |
|                                                                    |                                         | Liability Expiry Date                       |                        |     |
|                                                                    |                                         | Workers Comp Evniry Date                    |                        |     |
| City                                                               | 3 Ain                                   |                                             |                        |     |
| State-Zip                                                          | Abu Dhabi * * 5252                      |                                             |                        |     |
| Other Information                                                  |                                         |                                             |                        |     |
| Category                                                           | Supplier                                | - Emirate                                   | Choose one             |     |
| Company Classification Grade                                       | Choose one                              | - ADCE-# of Approved Materials              |                        |     |
| ADCE-Authorized Signatory Name                                     |                                         | ADCE-Subcontractor Type                     | Choose one             |     |
| ADCE-Authorized Signatory Position                                 |                                         | ADCP-# of Technicians                       |                        |     |
| ADCP-Maintenance Contractor Type                                   | Choose one                              | <ul> <li>ADCP-Capital Investment</li> </ul> |                        |     |
| Trade License #                                                    | 4                                       |                                             |                        |     |
|                                                                    |                                         |                                             |                        |     |
| Previous Save Next                                                 | 5                                       |                                             |                        |     |
|                                                                    | -                                       |                                             |                        |     |

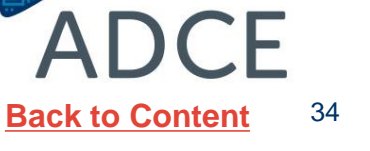

VEND

Navigation 💮 Ven

Ø Vende 🗛 🕰 🗛 Help

> FAQ 🖉 Video

🕞 Sign Ou

All colored Boxes are Mandatory Fields.

You need to confirm your contact person details or change it "Corporate Contact":

- 1. First Name of Contact Person
- 2. Last Name of Contact Person
- 3. Contact Email
- 4. Office Number
- 5. Office Fax Number

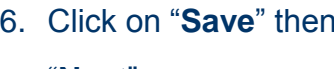

|               | _                                              |                                        |        |               | - <b>9</b> . g., | S Vere Flavor et      |                    | =                      |
|---------------|------------------------------------------------|----------------------------------------|--------|---------------|------------------|-----------------------|--------------------|------------------------|
| ORCate        | =                                              |                                        |        |               |                  | Tazan Elayyan 🗸       | ∎ # Support ♥      | ADCE_UAIS V            |
| Profile —     | <ul> <li>Vendor Information</li> </ul>         |                                        |        |               |                  |                       |                    | 0%                     |
| Information A | VENDORCate / Vendor Profile / Vendor Informati | on / Vendor Details                    |        |               |                  |                       |                    |                        |
| +             | Save Skip To Next                              |                                        |        |               |                  |                       |                    |                        |
|               | i≡ Vendor                                      | Details                                | 📞 Corp | orate Contact |                  | 🕈 Tax Informati       | on                 |                        |
| utorials      |                                                |                                        |        |               |                  |                       |                    |                        |
| Profile       | O Login credentials can be transferred by      | y changing the contact on this screen. |        | 2             |                  |                       |                    |                        |
|               | First Name                                     | Yazan                                  |        |               |                  |                       |                    |                        |
|               | Last Name                                      | Elayyan                                |        | 4             |                  |                       |                    |                        |
|               | Contact Email                                  | XXXXXX@e                               | im.ae  | 3             |                  |                       |                    |                        |
|               | Office Phone                                   | 971501112                              | 2222   | 4             |                  |                       |                    |                        |
|               | Fax                                            |                                        |        | 5             |                  |                       |                    |                        |
|               | Previous Save Next                             |                                        |        |               |                  |                       |                    |                        |
|               | 6                                              |                                        |        |               |                  |                       |                    |                        |
|               |                                                |                                        |        |               |                  |                       | Host: tro          | caapp88.rasp1.yardi.co |
|               |                                                |                                        |        |               |                  | ,                     | VENDORCafe_8.2.7.8 | Dated: January 31,201  |
|               | Created By: Yardi Systems Inc.@ 2018. All Rig  | hts Reserved.                          |        |               | DISCLAIMER       | COPYRIGHT INFORMATION | PRIVACY POLIC      | Y TERMS OF US          |
|               |                                                |                                        |        |               |                  |                       |                    |                        |

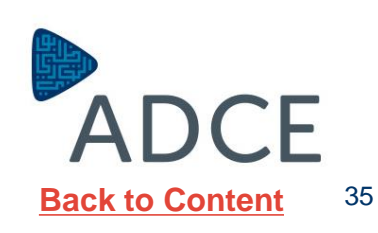

6. Click on "Save" then

"Next"

All colored Boxes are **Mandatory** Fields.

You need to Fill **"Tax** Information":

- Write your Tax
   Registration Number If
   you don't have write your
   Trade License Number
- 2. Click on the Confirmation Box

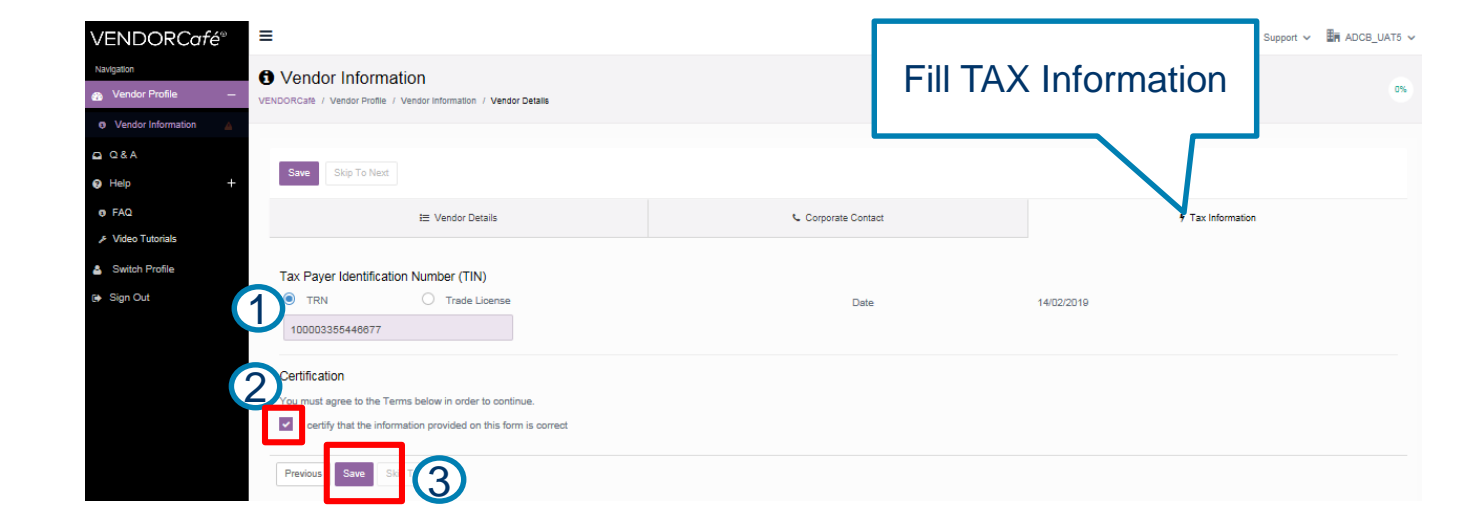

3. Click on "Save"

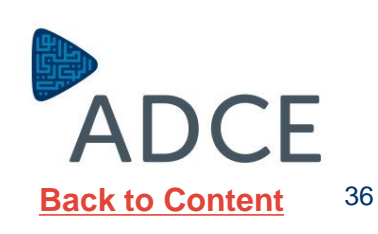

#### **Updating Services Offered by Vendors**

Scroll down to select the services that you will offer to ADCE.

If your type of services is not written clearly, please select any service at the time-being to complete further in your registration.

Then "Save"

| ′ENDOR <i>Café</i> ®                                  | ≡                                                                                                    |                 | 🤗 🛛 🖌 🛔 Yazan Elayyan 🗸 🎧 Support 🗸 | ADCB_UAT5 V | ^ |
|-------------------------------------------------------|----------------------------------------------------------------------------------------------------|-----------------|-------------------------------------|-------------|---|
| avigation<br>Vendor Profile –<br>Vendor Information 🗸 | Service Type<br>VENDORCare / Vendor Profile / Service Type                                                                                                    | Select Services |                                     | 13%         |   |
| Service Type                                          | Please choose the types of services you provide from the list below. If there is not a perfect n                                                                                                    |                 |                                     | ×           |   |
| ) Help +                                              | Save Kp To Next                                                                                                    | 7/              |                                     |             | Ì |
|                                                       | 6                                                                                                    |                 | Search:                             |             |   |
| Switch Profile                                        | Administrative Services                                                                                                    |                 |                                     | - Hide      |   |
| Sign Out                                              | Accounting/Tax Services  Answering/Message Services  Appraisers  Atomeys Collection 3:3 Consulting Service Evictions/Wroces/Process Server Evictions/Wroces/Process Server Interfor Decorstors & Designers Real Estate Locator Relocation Service Submetering - Electric, Gas, or Water Trade Associations |                 |                                     |             |   |
|                                                       | Advertising/Marketing                                                                                                    |                 |                                     | - Hide      |   |
|                                                       | Photographers                                                                                                    |                 |                                     |             |   |
|                                                       | Promotional Products                                                                                                    |                 |                                     |             |   |
|                                                       | Ameneties/Events                                                                                                    |                 |                                     | — Hide      |   |
|                                                       | Caterers                                                                                                    |                 |                                     |             |   |
|                                                       | Concierge and Valet Services                                                                                                    |                 |                                     |             |   |
|                                                       | Entertainers/DJ's                                                                                                    |                 |                                     |             |   |
|                                                       | Exercise & Physical Fitness Services                                                                                                    |                 |                                     |             | ~ |

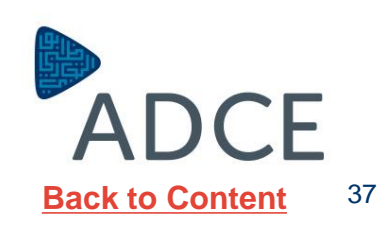

## Updating Category- Details inserted before vendor invitation request by ADCE

Category code will be selected and you need to confirm by clicking on "Next".

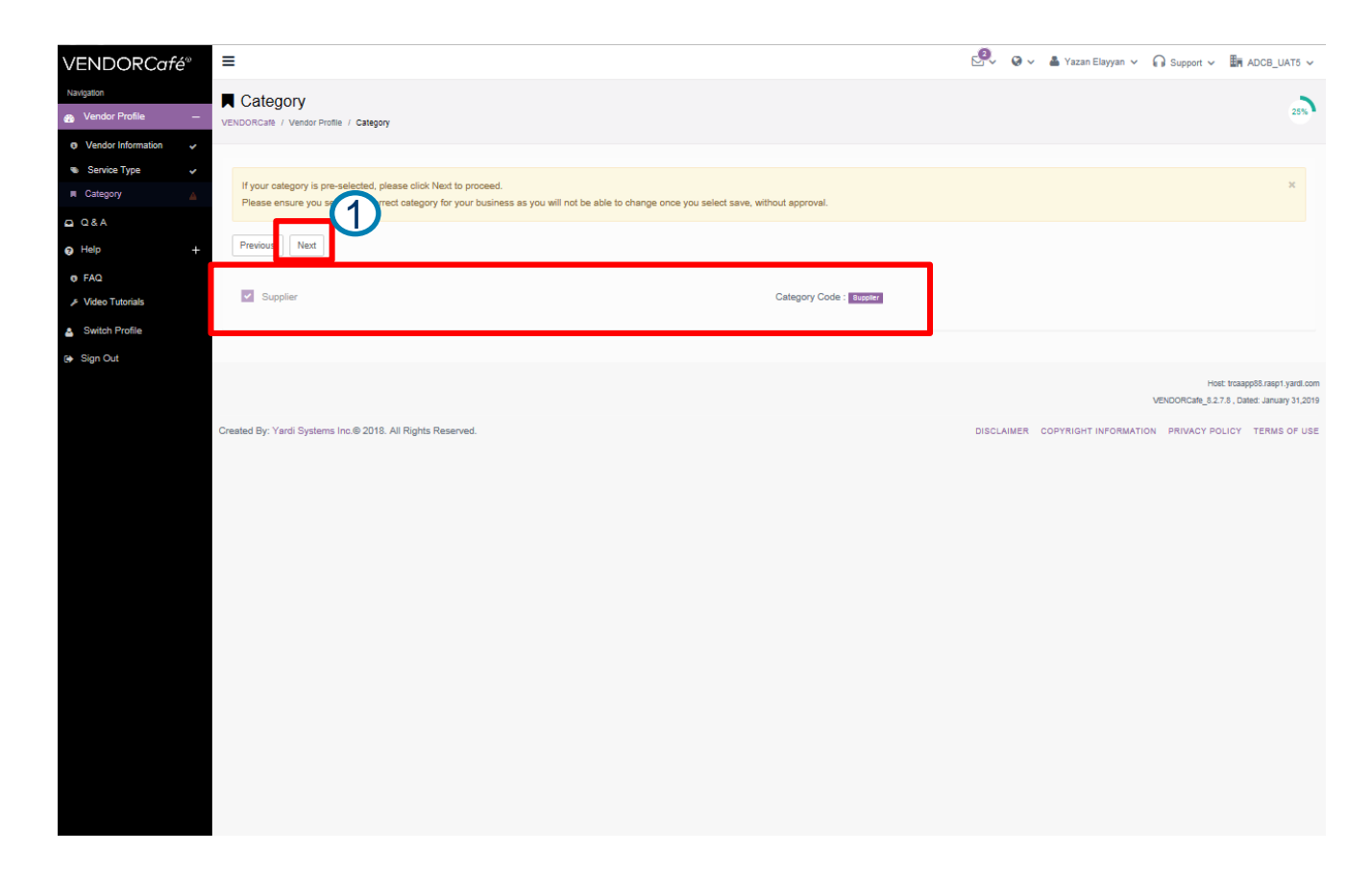

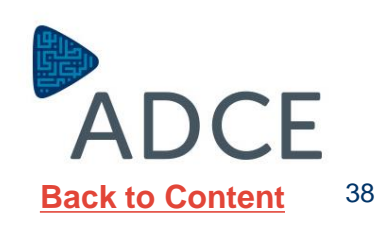

#### Updating Market- Details inserted before vendor invitation request by ADCE

Market Location will be automatically selected and you need to confirm by clicking on "**Next**".

| VENDORCafé <sup>®</sup> | Ξ                                                                                                    | 🔗 🛛 🖌 Yazan Elayyan 🗸 🎧 Support 🗸 👫 ADCB_UAT5 🗸              |
|-------------------------|----------------------------------------------------------------------------------------------------|--------------------------------------------------------------|
| Navigation              | III Market                                                                                                    | 2                                                            |
| 🙊 Vendor Profile —      | VENDORCafe / Vendor Profile / Market                                                                                                    | 38%                                                          |
| Vendor Information      |                                                                                                    |                                                              |
| Category                | Previous Sant Next                                                                                                    |                                                              |
| 🟦 Market 🔺              | Show 10 - entries                                                                                                    | Search                                                       |
| A & Q & A               | Northern The Control of Control of Control o | Jeanon.                                                      |
| Help +                  | Market                                                                                                    | A                                                            |
| • FAQ                   | Abu Dhabi and MBZ                                                                                                    |                                                              |
| ℱ Video Tutorials       | Dubai                                                                                                    |                                                              |
| Switch Profile          | Northern Emirates                                                                                                    |                                                              |
| [≱ Sign Out             | Western Region                                                                                                    |                                                              |
|                         |                                                                                                    |                                                              |
|                         | Showing 1 to 5 of 5 entries                                                                                                    | Previous 1 Next                                              |
|                         |                                                                                                    |                                                              |
|                         |                                                                                                    | Line: tearantic control and                                  |
|                         |                                                                                                    | VENDORCafe_8.2.7.8, Dated: January 31,2019                   |
|                         | Created By: Yardi Systems Inc.@ 2018. All Rights Reserved.                                                                                                    | DISCLAIMER COPYRIGHT INFORMATION PRIVACY POLICY TERMS OF USE |
|                         |                                                                                                    |                                                              |
|                         |                                                                                                    |                                                              |
|                         |                                                                                                    |                                                              |
|                         |                                                                                                    |                                                              |
|                         |                                                                                                    |                                                              |
|                         |                                                                                                    |                                                              |
|                         |                                                                                                    |                                                              |
|                         |                                                                                                    |                                                              |
|                         |                                                                                                    |                                                              |
|                         |                                                                                                    |                                                              |
|                         |                                                                                                    |                                                              |
|                         |                                                                                                    |                                                              |
|                         |                                                                                                    |                                                              |

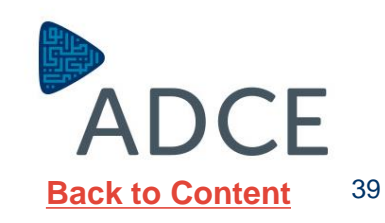

#### **Updating Contacts**

The contact page will appear this is where the vendor will input internal staffs information i.e. manager, officer etc.

The vendor is also able to edit the information by clicking **Edit Contact.** 

After updating contact information, Click on **"Skip to Next"** 

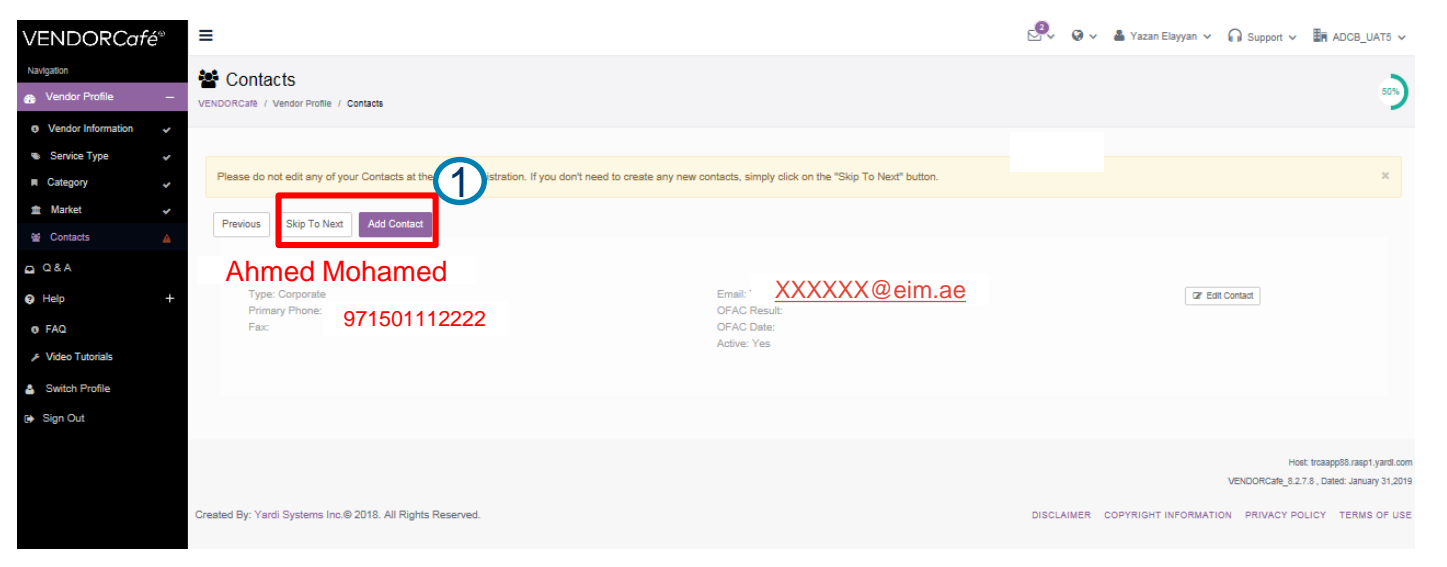

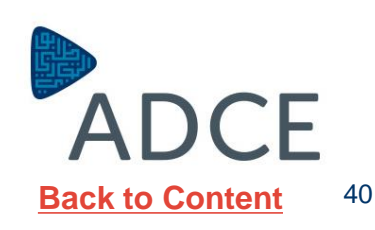

#### **Updating EFT Setup**

**EFT Setup** menu reflects the Contractor banking information details.

All mandatory fields marked In Purple will need to be filled correctly, then select add EFT & click Next.

**EFT** details will Then be sent for approval, **ADCE** will review and approve.

|                              | I                                           |                                                                                |                                             |                                                                                   |   |
|------------------------------|---------------------------------------------|--------------------------------------------------------------------------------|---------------------------------------------|-----------------------------------------------------------------------------------|---|
| /ENDORCate <sup>®</sup>      | =                                           |                                                                                |                                             | V V A Yazan Elayyan V I Support V IM ADCB_UAT6 V                                  | ^ |
| Navigation                   | O Vendor Profile                            |                                                                                |                                             |                                                                                   |   |
| Vendor Profile -             | VENDORCafé / Vendor Profile / EFT Setup     |                                                                                |                                             | 9                                                                                 |   |
| Vendor Information           | EFT Details Required ( EFT missing for form | at : procash )                                                                 |                                             |                                                                                   | × |
| Service Type                 |                                             |                                                                                |                                             |                                                                                   | - |
| Market                       | Plance Note                                 |                                                                                |                                             |                                                                                   | × |
| Contacts                     | As a vendor you can enter your ACH/EFT of   | setails into VENDORcafe to set up electronic payments. VENDORcafe submits thes | e details securely to the payment system. \ | /ENDORcafe is not the product that submits the payments or sends notifications on |   |
| I EFT Setup                  | the electronic payments, and as such, VEN   | DORcafe is not liable for any issues regarding electronic payments.            |                                             |                                                                                   |   |
|                              |                                             |                                                                                |                                             |                                                                                   |   |
| a Help +                     | I EFT Setup                                 |                                                                                |                                             |                                                                                   |   |
|                              | Previous Save Skin To Next                  |                                                                                |                                             |                                                                                   |   |
| 6 Video Tutoriale            | Care Chip To HEAR                           |                                                                                |                                             |                                                                                   |   |
| Publick Puelle               | EFT format                                  | procash x -                                                                    | Max Amount (withdrawal)                     |                                                                                   |   |
|                              | Bank Short Name                             |                                                                                | Notes                                       |                                                                                   |   |
| <ul> <li>Sign Out</li> </ul> |                                             |                                                                                | NULES                                       |                                                                                   |   |
|                              | Bank Long Name                              |                                                                                |                                             |                                                                                   |   |
|                              | Dana Estima Marra                           |                                                                                | Deservices Desk Address 4                   |                                                                                   |   |
|                              | beneficiary Name                            | Yazan Elayyan Internatioal for Ceramic                                         | beneficiary bank Address 1                  | Al Ain - Khalifa Branch                                                           |   |
|                              | Beneficiary Address 1                       | Al Ain - Industrial Area - Street # 101                                        | Beneficiary Bank Address 2                  |                                                                                   |   |
|                              | Beneficiary Address 2                       |                                                                                | Beneficiary Bank Address 3                  |                                                                                   |   |
|                              | Beneficiary Address 3                       |                                                                                | Payment Type                                | Choose one                                                                        |   |
|                              |                                             |                                                                                | Derest a                                    | <i>Ab</i>                                                                         |   |
|                              | IBAN                                        | 1000111222333444555686                                                         | Property                                    | Choose one *                                                                      |   |
|                              | Beneficiary Bank Name                       | Abu Dhabi Commercial Bank                                                      | Status                                      | New                                                                               |   |
|                              |                                             |                                                                                |                                             |                                                                                   |   |
|                              |                                             |                                                                                |                                             |                                                                                   |   |
|                              |                                             |                                                                                |                                             | Host: trcaapp88.rasp1.yardl.com                                                   | 4 |
|                              |                                             |                                                                                |                                             | VENDORCate_8.2.7.8 , Dated: January 31,201                                        | 1 |
|                              | Created By: Yardi Systems Inc.@ 2018. All   | Rights Reserved.                                                               |                                             | DISCLAIMER COPYRIGHT INFORMATION PRIVACY POLICY TERMS OF US                       | 1 |
|                              |                                             |                                                                                |                                             |                                                                                   |   |
|                              |                                             |                                                                                |                                             |                                                                                   |   |
|                              |                                             |                                                                                |                                             |                                                                                   |   |
|                              |                                             |                                                                                |                                             |                                                                                   | ~ |
|                              |                                             |                                                                                |                                             |                                                                                   |   |

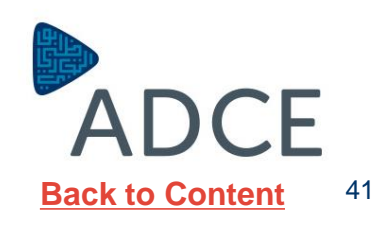

#### **Updating Attaching Documents**

You can add attachments by selecting the Type of the documents, Browse the attachment and Write in the Description. Then "**Save**".

Vendors will be required to attach the following Documentations:

- Commercial/Industrial License
- Company Profile
- Authorized Signatory
- Tax Registration Number
- Supporting Documents for each material (Technical Datasheet, product brochures, catalogues, etc...)
  - Country of origin letter
  - Agency confirmation letter.
- Budgetary Price list (Op.)
- Relative Authorities Approvals
- ADCE Material List

Kindly be informed that ADCE reserves the right to refuse the document submission if any mandatory documents are missing.

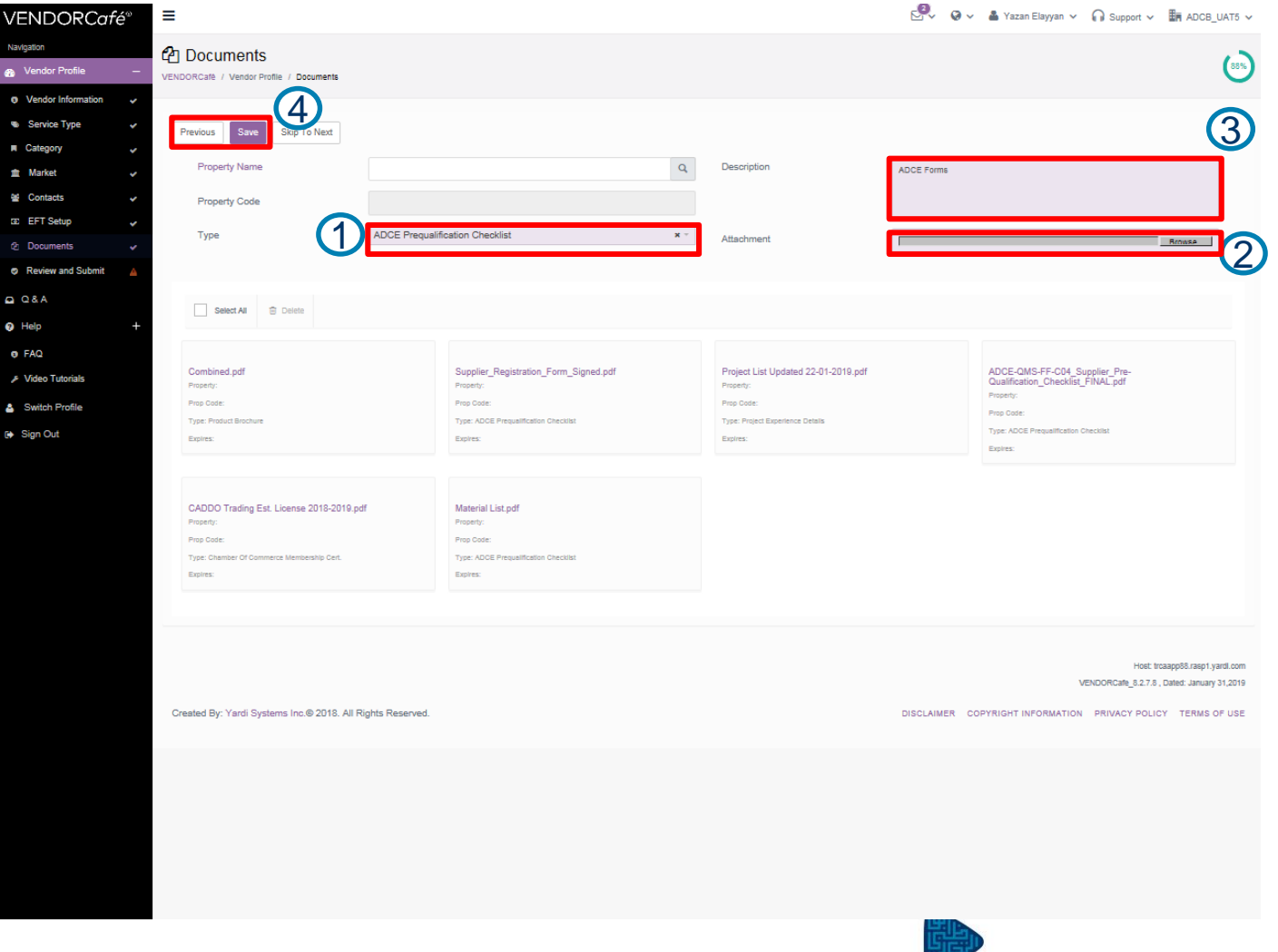

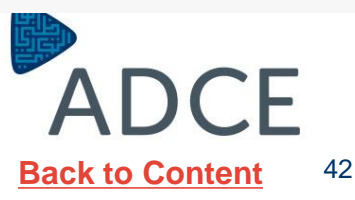

#### **Updating Attaching Documents**

Click on "**Previous**" to return to previous VENDORCafé<sup>®</sup> page in order to complete downloading the documents.

When you FINISH all the mandatory documents, click on "Submit"

Kindly be informed that ADCE reserves the right to refuse the document submission if any mandatory documents are missing.

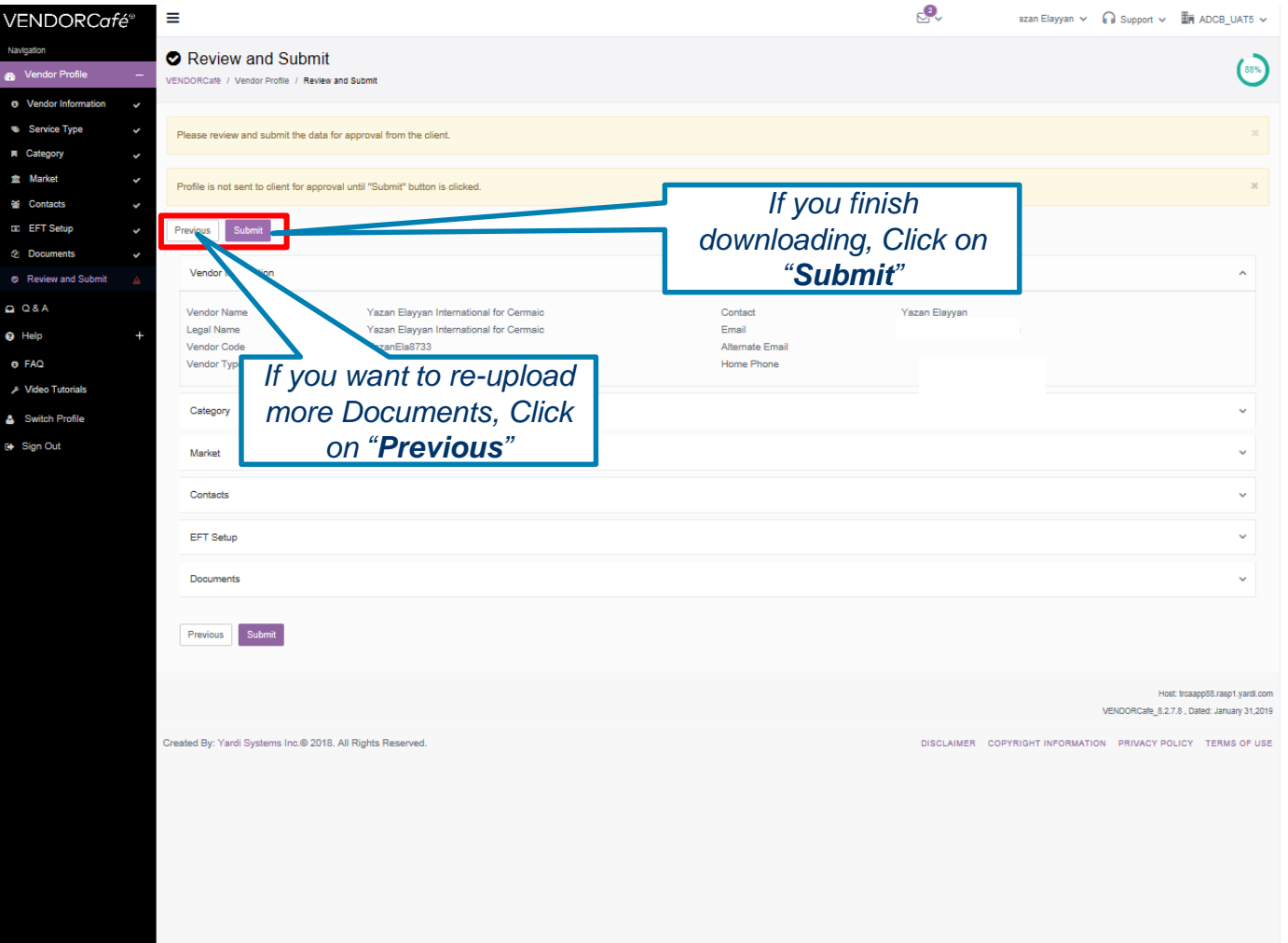

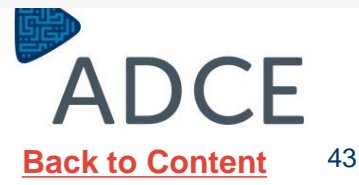

#### **Updating Review and Submit**

ADCE will review the details of the application of the vendor, If the vendor does not provide the required information to ADCE the application will be rejected.

The vendor will receive a notification when the application is **approved** or **rejected**.

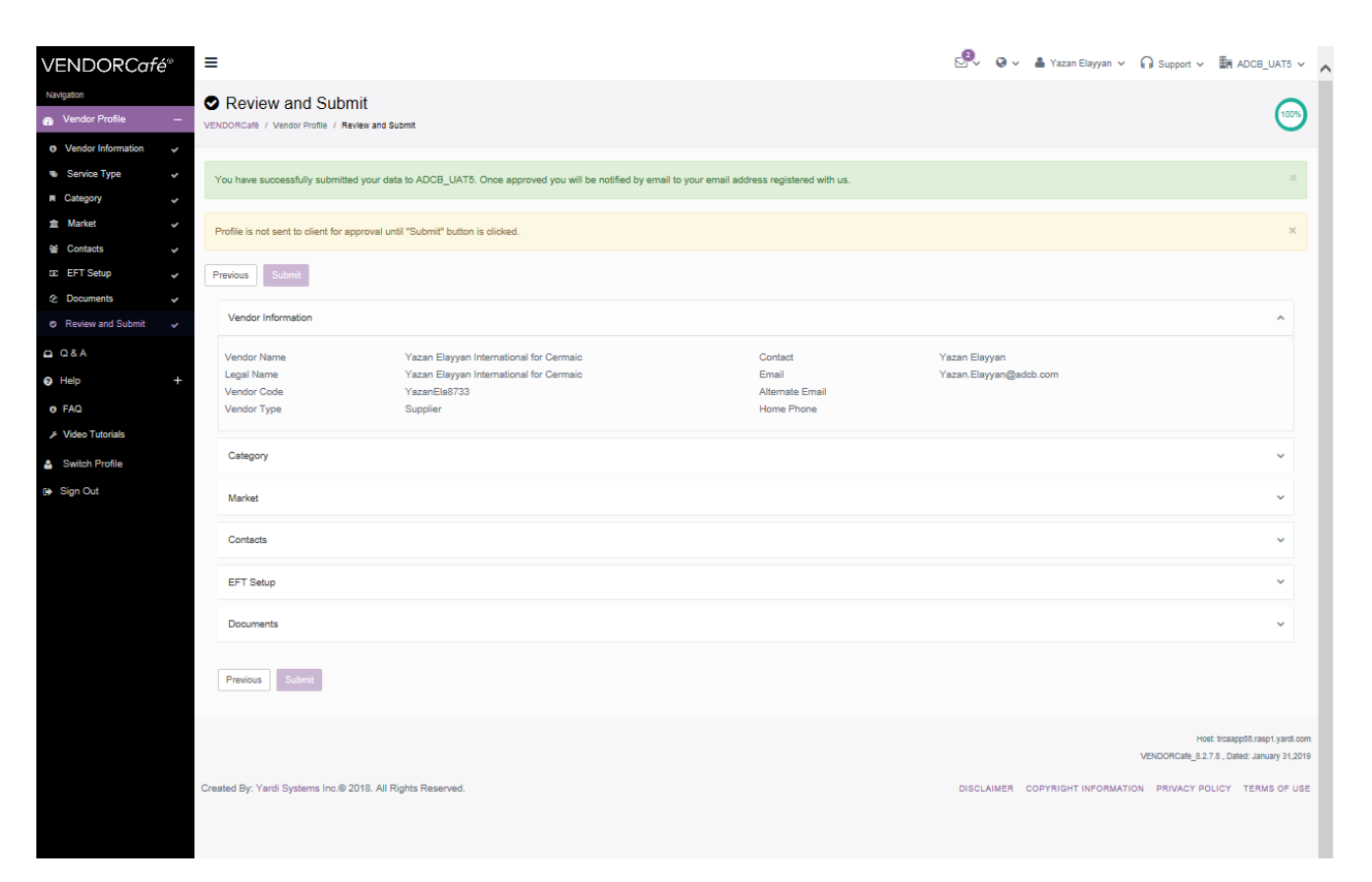

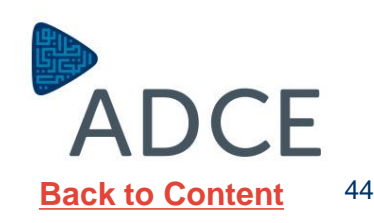

New Sub-Contractor Registration

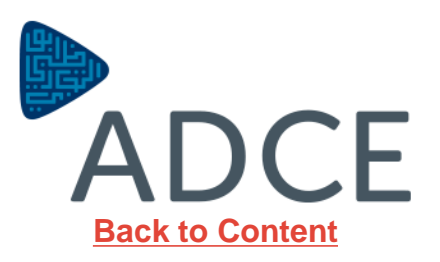

#### **Invitation Request to Register**

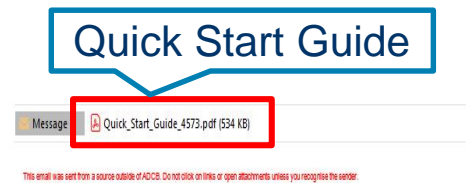

Vendors who requested for registration will

receive an email invitation to register as

**ADCE Vendors**.

The email will include an attachment which will

include a quick start guide.

The quick start guide will include details on

registration requirements to get started.

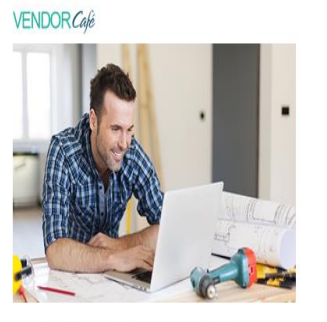

Register with VENDORCafé to get more transparency into your business with ADCB\_UAT5!

ADCB\_UATS invites you to join VENDORCafé, an online and mobile vendor portal that will give you better insight into your business with ADCB\_UATS. Through VENDORCafé you can view invoice status, see open orders that need invoicing, and update your company's information for approval by ADCB\_UATS. And best of all, you can do each of these for free!

Register Today

Click to Register

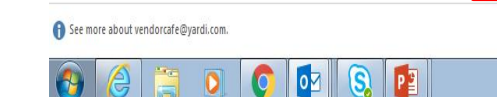

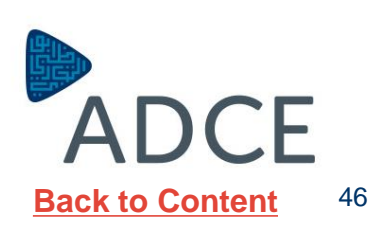

#### Vendor Café Login Page

After clicking on the registration link, new page will be auto populated requesting basic information like;

- 1. Email Address
- 2. Vendor Name (will be Automatically generated)
- 3. First Name & Last Name of the contact person.
- 4. Phone Number
- 5. Create Password and confirm the password.
- 6. Choose a security question and write your answer
- 7. Write the Code shown in the box.
- 8. Click on "Terms & Conditions"
- 9. Click on the box.
- 10. Click on "Sign in"

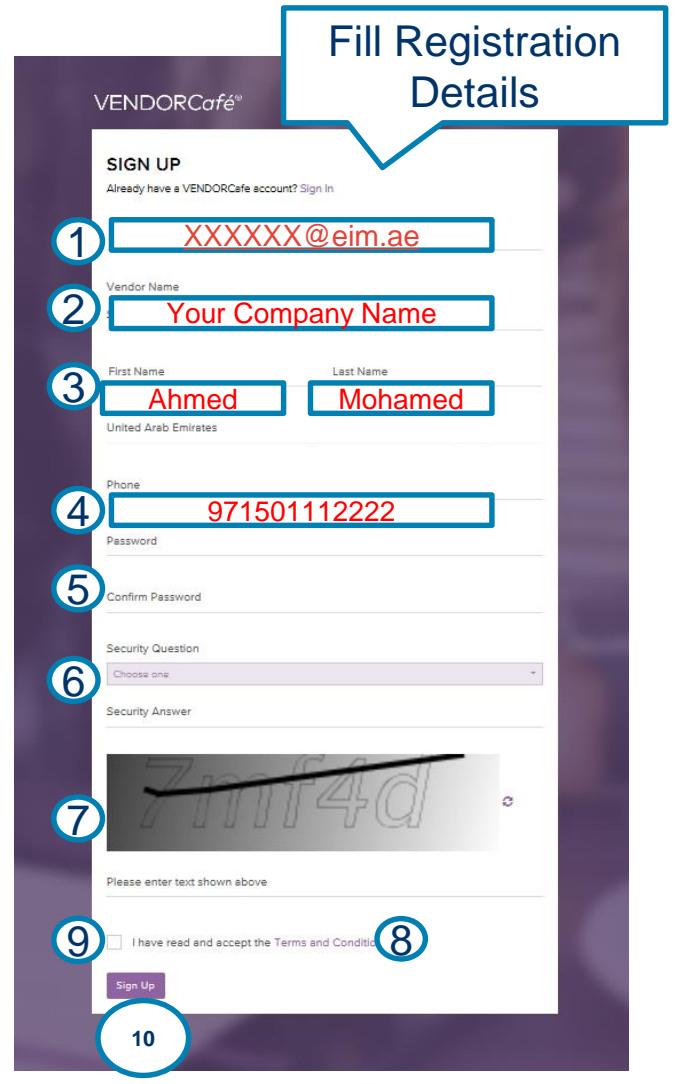

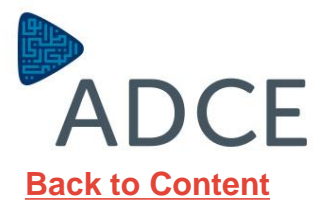

47

|                       | <b>VENDORC</b> afé <sup>®</sup> | ≡                                                                |                              |            |                              | 🖉 🛛 🗸 👗 Toqan AlKhomos 🗸 🎧 Support |        |
|-----------------------|---------------------------------|------------------------------------------------------------------|------------------------------|------------|------------------------------|------------------------------------|--------|
|                       | Navigation                      | Vendor Information                                               | Fill Vende                   | or Details |                              |                                    | 0%     |
| All colored Boxes are | Vendor Information              | VENDORCare / Vendor Profile / Vendor Informa                     | abon /                       |            |                              |                                    |        |
| Mandatory Fields.     | Q Q & A                         | Save Skip To Next                                                |                              |            |                              |                                    |        |
|                       | • FAQ                           | i≡ Vendor                                                        | r Details                    | 📞 Corp     | orate Contact                | 🕈 Tax Information                  |        |
| You need to Fill      | , F Video Tutorials (➡ Sign Out | (1                                                               |                              |            |                              |                                    |        |
| "Vendor Details"      |                                 | Name (as shown on your income tax return)                        | Toqan Electrical Company Est |            | Email                        | Toqan.Alkhomos@adcb.com            |        |
|                       |                                 | Business Name/Disregarded Entity<br>Name if different from above | Toqan Electrical Company     |            | URL                          |                                    |        |
| 1. Official Company   |                                 | Business Classification                                          | Choose one                   |            | Client Vendor Code           |                                    | Browse |
| Name                  |                                 | Has Employees                                                    | With Employees               | <b>x</b> ~ | Payment Method               | ToganEle8742                       |        |
| 2. Has Employee or    |                                 | Country                                                          | United Arab Emirates         | Ŧ          | Date                         | 19/02/2019                         |        |
| No Employee           |                                 | Remit-To Address                                                 | Al Ain - Industrial Area     |            | Certification Expiry Date    |                                    | =      |
|                       |                                 |                                                                  |                              |            | Liability Expiry Date        |                                    |        |
| 3. Address, City &    |                                 |                                                                  |                              |            | Workers Comp Expiry Date     |                                    |        |
| State-Zip (PO         |                                 | City 3                                                           | Al Ain                       |            |                              |                                    |        |
| Box)                  |                                 | State-Zip                                                        | Abu Dhabi 🗙 🤟                | 1001       |                              |                                    |        |
| 4. Trade License      |                                 | Other Information                                                |                              |            |                              |                                    |        |
|                       |                                 | Category                                                         | Sub-Contractor               | ÷          | Emirate                      | Choose one                         |        |
|                       |                                 | Company Classification Grade                                     | Choose one                   | ÷          | ADCE-# of Approved Materials |                                    |        |
|                       |                                 | ADCE-Authorized Signatory Name                                   |                              |            | ADCE-Subcontractor Type      | Choose one                         |        |
| 5. Click on "Next"    |                                 | ADCE-Authorized Signatory Position                               |                              |            | ADCP-# of Technicians        |                                    |        |
|                       |                                 | ADCP-Maintenance Contractor Type                                 | Choose one                   | -          | ADCP-Capital Investment      |                                    |        |
|                       |                                 | Trade License#                                                   | 111112222233333              |            |                              |                                    |        |
|                       |                                 | Previous Save Lext                                               |                              |            |                              |                                    |        |
|                       |                                 |                                                                  |                              |            |                              | AU                                 |        |

Back to Content 48

VEND

Navigation
Cendo
Vendo
Vendo

🖸 Q & A 3 Help

> ● FAQ FAQ

🚯 Sign Ou

All colored Boxes are **Mandatory** Fields.

You need to confirm your contact person details or change it "**Corporate Contact**":

- 1. First Name of Contact Person
- 2. Last Name of Contact Person
- 3. Contact Email
- 4. Office Number
- 5. Office Fax Number

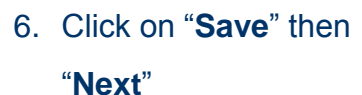

| fé® ≡                                                             |                                            |                   | 🖉 🛛 🗸 🛔 Toqan AlKhomos 🗸 🎧 Support 🗸 🌆 ADCB_UAT5 🗸                            |
|-------------------------------------------------------------------|--------------------------------------------|-------------------|-------------------------------------------------------------------------------|
| Vendor Information      VENDORCafé / Vendor Profile / Vendor Info | rmation / Vendor Details                   | Details           | 0%                                                                            |
| Save Skip To Next                                                 |                                            |                   | -                                                                             |
| i≡ Ve                                                             | ndor Details                               | Corporate Contact | * Tax Information                                                             |
| O Login credentials can be transferred                            | ed by changing the contact on this screen. | •                 |                                                                               |
| First Name                                                        | Toqan                                      |                   |                                                                               |
| Last Name                                                         | AlKhomos                                   | (2)               |                                                                               |
| Contact Email                                                     | XXXXXX@eim.                                | . <u>ae 3</u>     |                                                                               |
| Office Phone                                                      | 97150111222                                | 2(4)              |                                                                               |
| Fax                                                               |                                            | (5)               |                                                                               |
| Previous Save Next                                                |                                            |                   |                                                                               |
|                                                                   |                                            |                   |                                                                               |
|                                                                   |                                            |                   | Hoef: troaapp38:rasp1:yardl.com<br>VENDORCate_5.2.7.8, Dated: January 31,2019 |
| Created By: Yardi Systems Inc.@ 2018. All                         | Rights Reserved.                           |                   | DISCLAIMER COPYRIGHT INFORMATION PRIVACY POLICY TERMS OF USE                  |

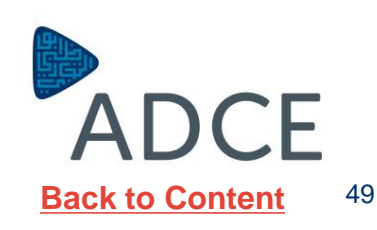

All colored Boxes are **Mandatory** Fields.

You need to Fill "**Tax** Information":

- Write your Tax Registration Number If you don't have write your Trade License Number
- 2. Click on the Confirmation Box

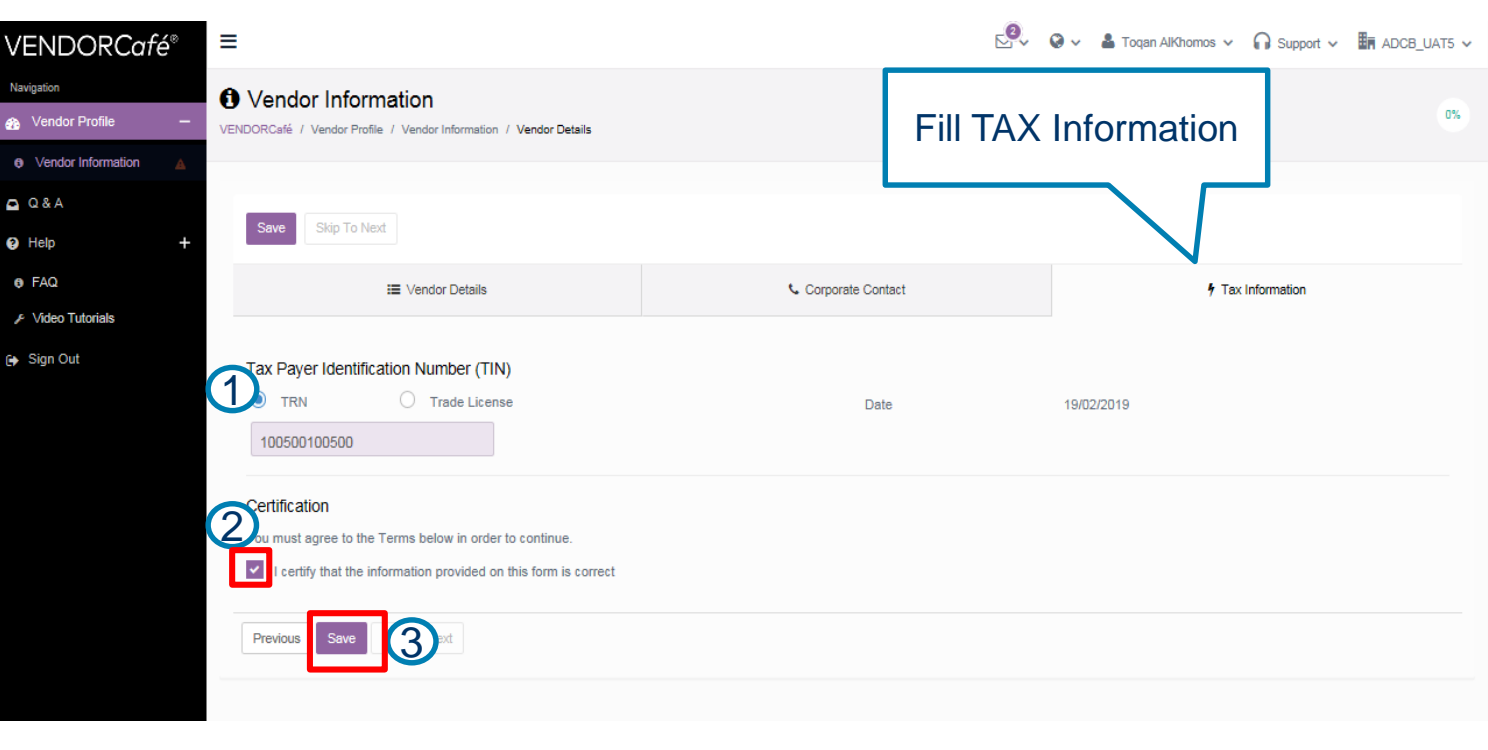

3. Click on "Save"

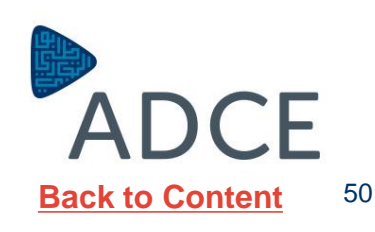

#### **Updating Services Offered by Vendors**

🖉 🐼 🗸 🛔 Togan AlKhomos 🗸 🎧 Support 🗸 🌆 ADCB\_UAT5 🗸 🍃 VENDORCafé<sup>®</sup> ≡ Vavigation Service Type 25% Vendor Profile VENDORCafé / Vendor Profile / Service Type Vendor Information Service Type Please choose the types of services you provide from the list below. If there is not a perfect match, please select the Service Type(s) that are closest to your offering. Scroll down to select Category the services that you 🗛 🗛 🔁 Skip To Next Save will offer to ADCE. Help 2 FAQ Search: **Select Services** If your type of General Contractors - Hide services is not written 🕞 Sign Out Bathtubs & Sinks - Repair & Refinish clearly, please select Building - Developers or Contractors any service at the Cabinets - Installation time-being to Closet Install complete further in your registration. Counter Top - Resurfacing, Repa Drywall Contractors Fence and Deck Con Then "Save" and 1 General Contract "Skip to Next" Handicapped Accessible Construction or Modifications Mailboxes - Installation Water Restoration Administrative Services = Hide Accounting/Tax Services Answering/Message Services Appraisers Attorneys Collection Agency or System ADCE

### Updating Category- Details inserted before vendor invitation request by ADCE

Category code will be selected and you need to confirm by clicking on "**Next**".

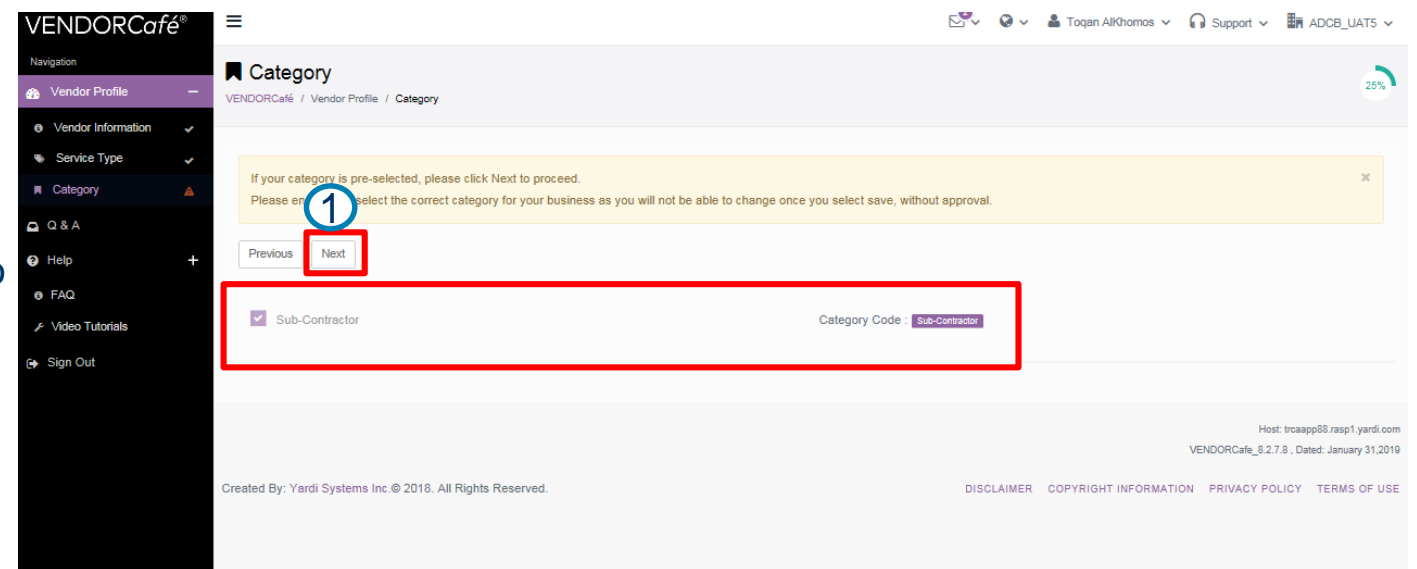

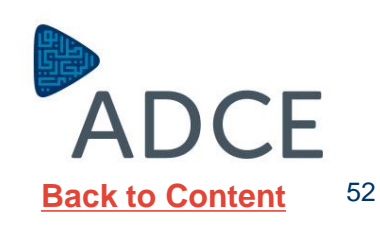

#### Updating Market- Details inserted before vendor invitation request by ADCE

Market Location will be automatically selected and you need to confirm by clicking on "**Next**".

| VENDORCafé <sup>®</sup>                            | Ξ                                                          |                                                                                |
|----------------------------------------------------|------------------------------------------------------------|--------------------------------------------------------------------------------|
| Navigation                                         | m Market                                                   | 2                                                                              |
| 🚜 Vendor Profile —                                 | VENDORCate / Vendor Profile / Market                       | 38%                                                                            |
| <ul> <li>Vendor Information</li> </ul>             |                                                            |                                                                                |
| <ul> <li>Service Type</li> <li>Category</li> </ul> | Previous Save Next                                         |                                                                                |
| Market                                             |                                                            |                                                                                |
| Q & A                                              | Show 10 * entres                                           | Search:                                                                        |
| Help +                                             | Market                                                     | *                                                                              |
| • FAQ                                              | S Al Ain                                                   |                                                                                |
|                                                    | Abu Dhebi and MBZ                                          |                                                                                |
| Switch Profile                                     | Dubai                                                      |                                                                                |
| 😝 Sign Out                                         | Northern Emirates                                          |                                                                                |
|                                                    | Western Region                                             |                                                                                |
|                                                    | Showing 1 to 5 of 5 entries                                | Previous 1 Next                                                                |
|                                                    |                                                            |                                                                                |
|                                                    |                                                            |                                                                                |
|                                                    |                                                            | Host: trcaapp88.rasp1.yardl.com<br>VENDORCate_8.2.7.8 , Dated: January 31,2019 |
|                                                    | Created By: Yardi Systems Inc.@ 2018. All Rights Reserved. | DISCLAIMER COPYRIGHT INFORMATION PRIVACY POLICY TERMS OF USE                   |
|                                                    |                                                            |                                                                                |
|                                                    |                                                            |                                                                                |
|                                                    |                                                            |                                                                                |
|                                                    |                                                            |                                                                                |
|                                                    |                                                            |                                                                                |
|                                                    |                                                            |                                                                                |
|                                                    |                                                            |                                                                                |
|                                                    |                                                            |                                                                                |
|                                                    |                                                            |                                                                                |
|                                                    |                                                            |                                                                                |
|                                                    |                                                            |                                                                                |
|                                                    |                                                            |                                                                                |
|                                                    |                                                            |                                                                                |

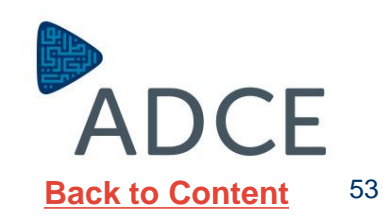

#### **Updating Contacts**

The contact page will appear this is where the vendor will input internal staffs information i.e. manager, officer etc.

The vendor is also able to edit the information by clicking **Edit Contact.** 

After updating contact information, Click on **"Skip to Next"** 

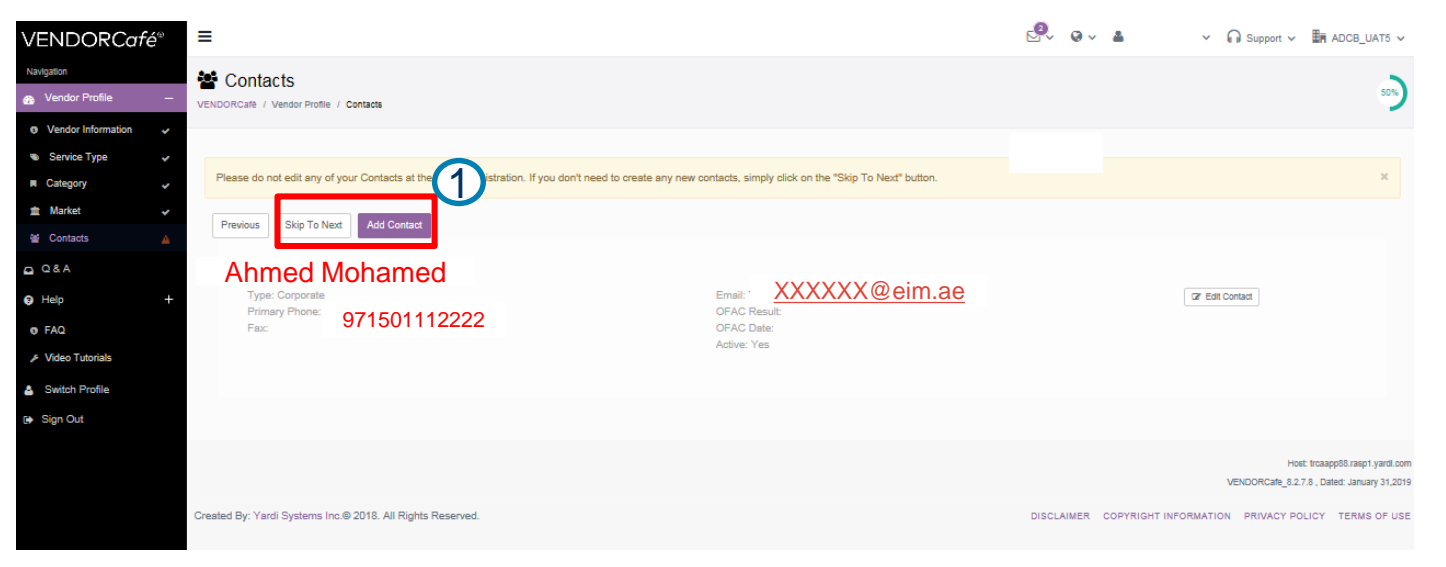

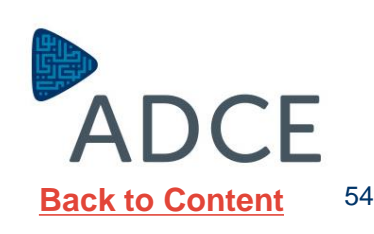

#### **Updating EFT Setup**

**EFT Setup** menu reflects the Contractor banking information details.

All mandatory fields marked In Purple will need to be filled correctly, then select add EFT & click Next.

**EFT** details will Then be sent for approval, **ADCE** will review and approve.

| /ENDOR <i>Café</i> ◎ | =                                           |                                                                                 |                                             | 🤗 🛛 🗸 👗 Yazan Elayyan 🗸 I                     | O Support ∽ I ADCB_UAT5                  | × ^  |
|----------------------|---------------------------------------------|---------------------------------------------------------------------------------|---------------------------------------------|-----------------------------------------------|------------------------------------------|------|
| Navigation           | Vendor Profile                              |                                                                                 |                                             |                                               |                                          |      |
| Vendor Profile -     | VENDORCafé / Vendor Profile / EFT Setup     |                                                                                 |                                             |                                               | 63%                                      | •    |
| Vendor Information   |                                             |                                                                                 |                                             |                                               |                                          |      |
| 🔹 Service Type 🖌 🖌   | EFT Details Required ( EFT missing for form | at : procash )                                                                  |                                             |                                               |                                          | ×    |
| Category 🗸           |                                             |                                                                                 |                                             |                                               |                                          |      |
| 🚖 Market 🗸           | Please Note                                 |                                                                                 |                                             |                                               |                                          | ×    |
| 👻 Contacts 🗸 🗸       | As a vendor you can enter your ACH/EFT d    | letails into VENDORcafe to set up electronic payments. VENDORcafe submits these | e details securely to the payment system. V | ENDORcafe is not the product that submits the | ne payments or sends notifications of    | 'n   |
| 🕮 EFT Setup          | the electronic payments, and as such, VEN   | DORcafe is not liable for any issues regarding electronic payments.             |                                             |                                               |                                          |      |
|                      |                                             |                                                                                 |                                             |                                               |                                          |      |
|                      | I EFT Setup                                 |                                                                                 |                                             |                                               |                                          |      |
| унер +               |                                             |                                                                                 |                                             |                                               |                                          |      |
| e FAQ                | Previous Save Skip To Next                  |                                                                                 |                                             |                                               |                                          |      |
| > Video Tutorials    | EET format                                  |                                                                                 | Max Amount (withdrawal)                     |                                               |                                          |      |
| Switch Profile       | LT FIOTTION                                 | procasn x *                                                                     | max emount (minutamat)                      |                                               |                                          |      |
| Sign Out             | Bank Short Name                             |                                                                                 | Notes                                       |                                               |                                          |      |
|                      | Bank Long Name                              |                                                                                 |                                             |                                               |                                          |      |
|                      |                                             |                                                                                 |                                             |                                               |                                          | - 1  |
|                      | Beneficiary Name                            | Yazan Elayyan Internatioal for Ceramic                                          | Beneficiary Bank Address 1                  | Al Ain - Khalifa Branch                       | 3                                        |      |
|                      | Beneficiary Address 1                       | Al Ain - Industrial Area - Street # 101                                         | Beneficiary Bank Address 2                  |                                               |                                          |      |
|                      |                                             |                                                                                 |                                             |                                               |                                          |      |
|                      | Beneficiary Address 2                       |                                                                                 | Beneficiary Bank Address 3                  |                                               |                                          |      |
|                      | Beneficiary Address 3                       |                                                                                 | Payment Type                                | Choose one                                    | -                                        |      |
|                      | IBAN                                        |                                                                                 | Property                                    | Choose one                                    | -                                        |      |
|                      |                                             | 10001112223334446666666                                                         | Circles                                     |                                               |                                          |      |
|                      | Beneficiary Bank Name                       | Abu Dhabi Commercial Bank                                                       | SIBIUS                                      | New                                           |                                          |      |
|                      |                                             |                                                                                 |                                             |                                               |                                          |      |
|                      |                                             |                                                                                 |                                             |                                               |                                          |      |
|                      |                                             |                                                                                 |                                             |                                               | Host: trcaapp88.rasp1.yardi.             | com  |
|                      |                                             |                                                                                 |                                             |                                               | VENDORCafe_8.2.7.8 , Dated: January 31,2 | .019 |
|                      | Created By: Yardi Systems Inc.@ 2018. All   | Rights Reserved.                                                                |                                             | DISCLAIMER COPYRIGHT INFORMATION              | PRIVACY POLICY TERMS OF U                | ISE  |
|                      |                                             |                                                                                 |                                             |                                               |                                          |      |
|                      |                                             |                                                                                 |                                             |                                               |                                          |      |
|                      |                                             |                                                                                 |                                             |                                               |                                          |      |
|                      |                                             |                                                                                 |                                             |                                               |                                          |      |
|                      |                                             |                                                                                 |                                             |                                               |                                          | ~    |

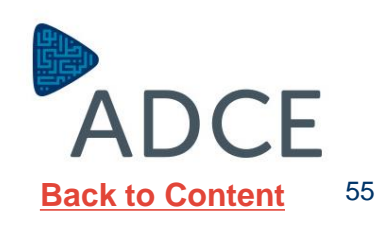

#### **Updating Attaching Documents**

You can add attachments by selecting the Type of the documents, Browse the attachment and Write in the Description. Then "**Save**".

Vendors will be required to attach the following Documentations:

- Commercial/ Craft License
- Company Profile
- Authorized Signatory
- Relative Authorities Approvals
- Tax Registration Number
- List of Employees & Engrs' CVs
- ADCE Pre-qualification Form

Kindly be informed that ADCE reserves the right to refuse the document submission if any mandatory documents are missing.

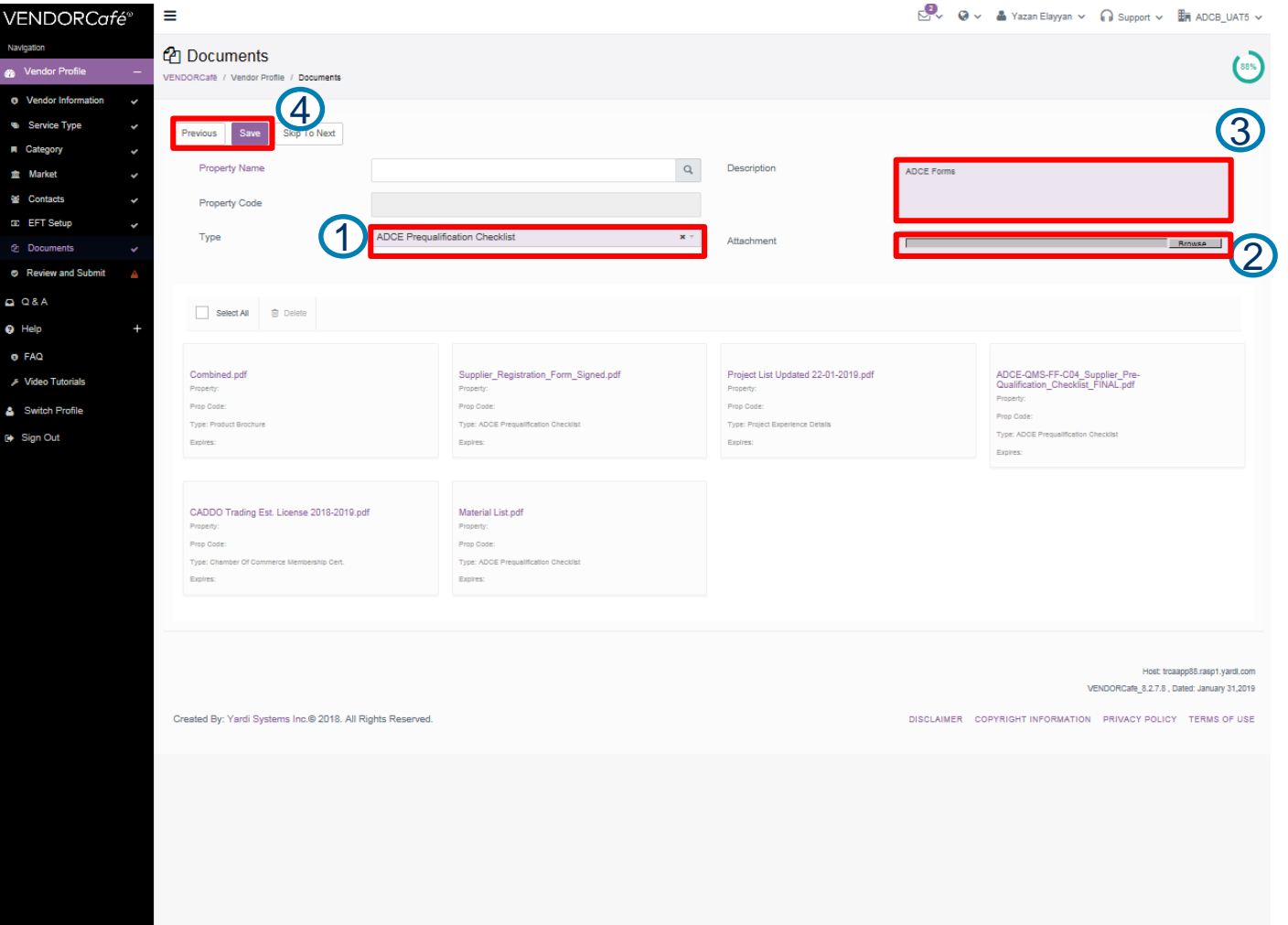

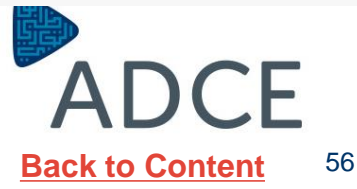

#### **Updating Attaching Documents**

Click on "**Previous**" to return to previous VENDORCafé<sup>®</sup> page in order to complete downloading the documents.

When you FINISH all the mandatory documents, click on "Submit"

Kindly be informed that ADCE reserves the right to refuse the document submission if any mandatory documents are missing.

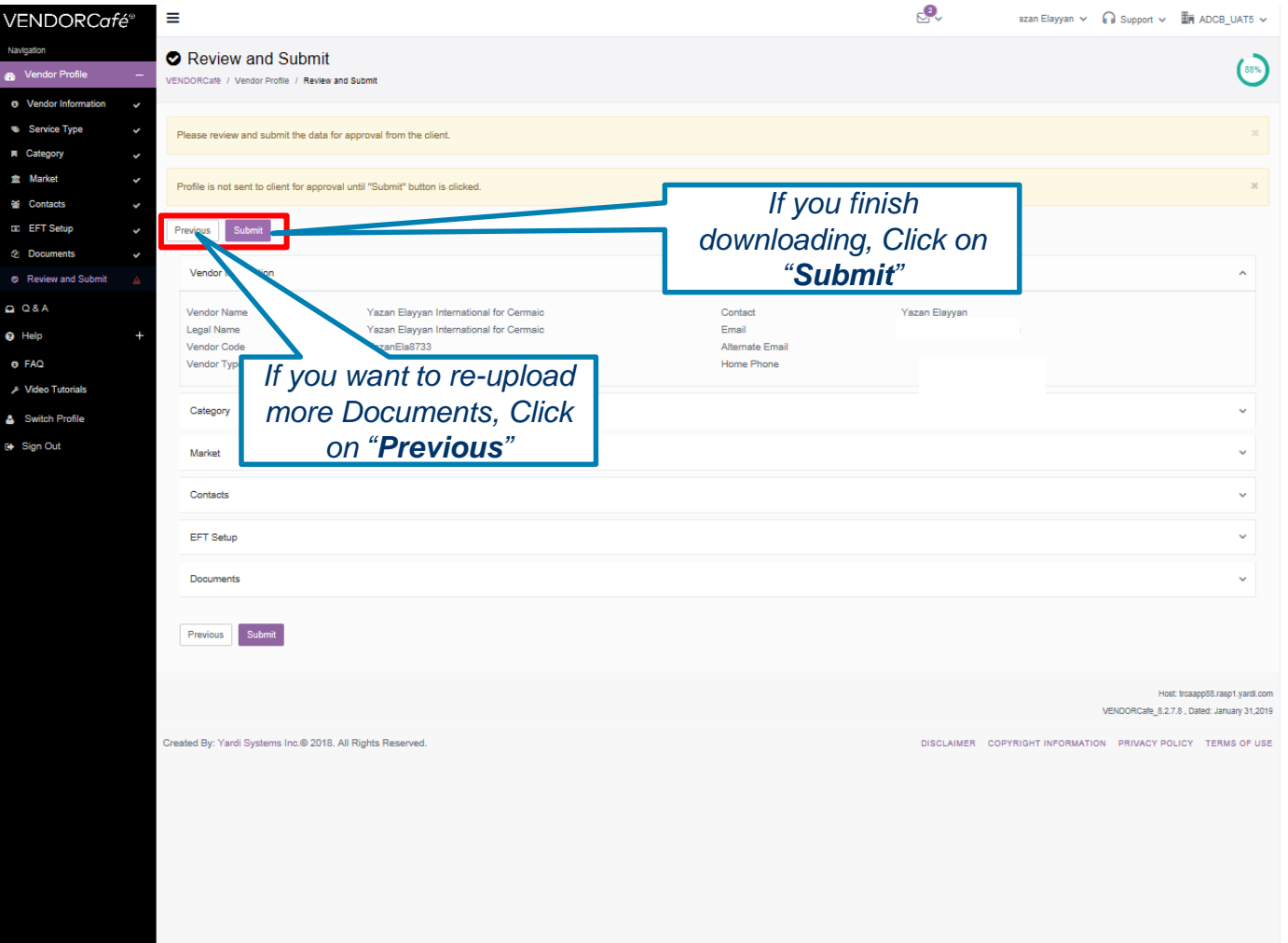

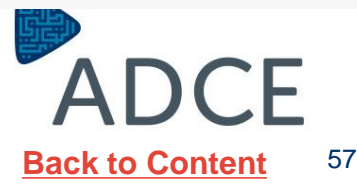

#### **Updating Review and Submit**

ADCE will review the details of the application of the vendor, If the vendor does not provide the required information to ADCE the application will be rejected.

The vendor will receive a notification when the application is **approved** or **rejected**.

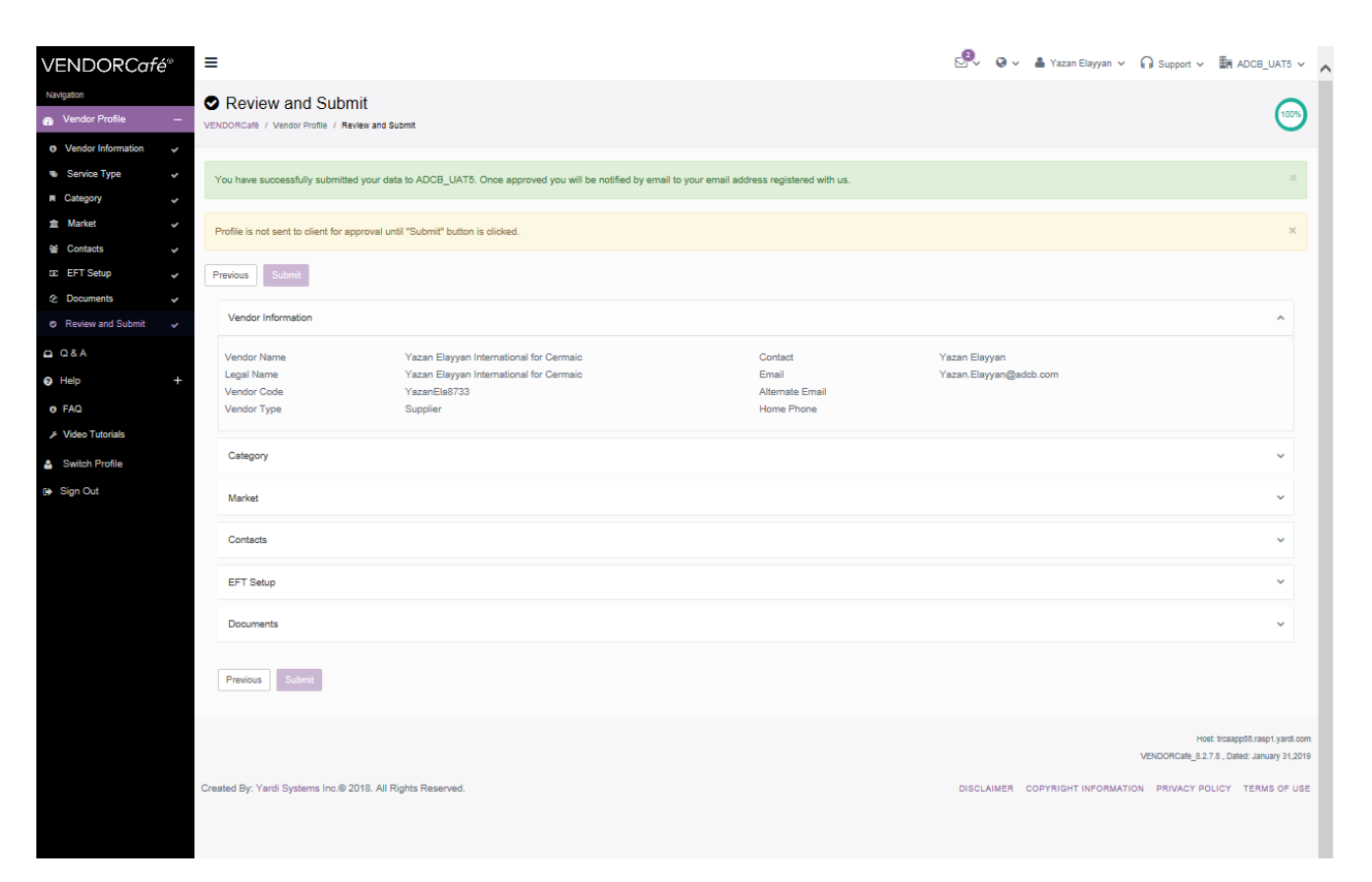

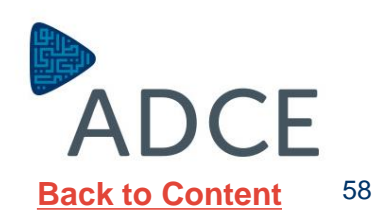